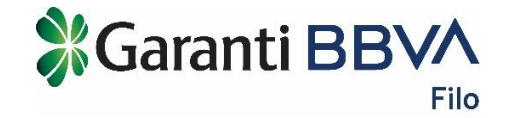

# GARANTİ BBVA FİLO İNTERNET ŞUBESİ VE MOBİL APLİKASYON

# **KULLANIM REHBERİ**

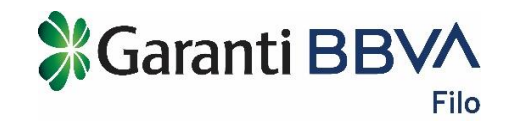

# 1. Giriş

# 1.1. Yöneticiler Giriş

| KULLANICILAR                                                                                                    | YÖNETİCİLER                                                   | YARDIM VE GÜVENLİK                                                                                                 |
|----------------------------------------------------------------------------------------------------|---------------------------------------------------------------|----------------------------------------------------------------------------------------------------|
| Garanti Filo İnternet Şubesine Hoşgeldin<br>Lütfen firmanızın Vergi Kimlik numarası ya da T.C. kimlik nur<br>özel parolanızı girin. | iz<br>marasını, sistemimizde kayıtlı cep telefonunuzu ve size | Kullanıcılar kimdir?                                                                                               |
| VERGI / T.C. KİMLİK NUMARASI           CEP TELEFONU         (5_)                                                                    | 0                                                             | araç veya araçlarınızdan sorumlu yönetici<br>tarafından adınıza kullanıcı tanımı yapılmış<br>olması gerekmektedir. |
| PAROLA                                                                                                    | ESI GIRIS                                                     | YARDIM VE GÜVENLİK                                                                                                 |
| ilk kez parola almak istiy                                                                                                    | orum / Parolamı bilmiyorum                                    |                                                                                                    |

**Yöneticiler:** Garanti BBVA Filo 'dan uzun dönem araç kiralama yapan yetkili kişi veya tüm araçlardan sorumlu kişi iseniz Yöneticiler bölümünden giriş yapabilirsiniz. İlk defa giriş yapıyorsanız "İlk Kez Parola Almak İstiyorum" adımından parolanızı oluşturmanız gerekmektedir.

- Vergi Kimlik Numarası/T.C. Kimlik Numarası: Ticari veya şahıs şirketi olarak kiralama yapanlar için firmanızın Vergi Kimlik Numarasını, bireysel kiralama yapanlar için kiralama yapan bireyin T.C. Kimlik Numarasını girin.
- **Cep Telefonu:** Sistemimizde kayıtlı cep numaranızı girin. Cep numaranızın sistemimizde olmadığını düşünüyorsanız Garanti BBVA Filo Müşteri Hizmet Merkezini arayın.
- Parola: İlk kez parola almak istiyorum adımında aldığınız paroladır.
- **SMS Şifre:** Cep telefonunuza gelen SMS'teki tek kullanımlık şifreyi girin. Giriş butonu ile internet şubesine giriş yapabilirsiniz.

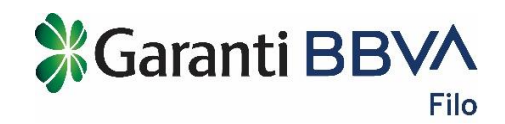

| Garanti Filo İnternet Şub | esine Hoşgeldiniz                                                                  | YARDIM VE GÜVENLİK                                                                                                    |
|---------------------------|------------------------------------------------------------------------------------|----------------------------------------------------------------------------------------------------|
| CEP TELEFONU              | (555) 444 44 44                                                                    | Yöneticiler kimdir?                                                                                                    |
| SMS ŞİFRESİ               | Image: 2         3           4         5         6           7         8         9 | Garanti Filo'dan uzun dönem araç kiralam<br>yapan yetkili kişi veya tüm araçlardan<br>sorumlu kişi iseniz Yöneticiler bölümünde<br>giriş yapabilirsiniz. İlk defa giriş<br>yapıyorsanız "İlk Kez Parola Almak<br>İstiyorum" adımından parolanızı<br>oluşturmanız gerekmektedir. |
|                           | 0 Sil                                                                              | Kullanıcılar kimdir?                                                                                                    |
|                           | Unity                                                                              | SMS Şifre Girişi adımında nelere dikkat<br>etmeliyim?                                                                                                    |
|                           |                                                                                    | YARDIM VE GÜVENLİK                                                                                                    |

#### 1.2. İlk Kez Parola Almak İstiyorum/Parolamı Bilmiyorum

Parola kullanımı sadece Yöneticiler içindir.

İlk kez giriş yaparken parola almak için veya parolanızı unuttuğunuzda "İlk Kez Parola Almak İstiyorum/Parolamı Bilmiyorum" linkine tıklayarak yeniden parola alabilirsiniz.

| Parola Yenileme                                      |                                                                | YARDIM VE GÜVENLİK                                                                                                    |
|------------------------------------------------------|----------------------------------------------------------------|----------------------------------------------------------------------------------------------------|
| Lütfen firmanızın Vergi Kimlik numarası ya da T.C. k | kimlik numarasını, sistemimizde kayıtlı cep telefonunuzu girin | Nasıl parola alabilirim?                                                                                                    |
| VERGI / T.C. KİMLİK NUMARASI<br>CEP TELEFONU (5_)    | -<br>DEVAM                                                     | Garanti Filo'dan uzun dönem araç kiralama<br>yapan yetkili kişi veya tüm araçlardan<br>sorumlu kişi iseniz, firmanızın vergi kimlik<br>numarası veya bireysel kiralama yaptıysanız<br>T.C. kimlik numaranız, sistemimize kayıtlı<br>cep telefonu numaranız, müşteri numaranız,<br>mevcut bir aracınızın plakası ile parolanızı<br>oluşturabilirsiniz. |
|                                                      |                                                                | Nasıl parolamı yenileyebilirim?                                                                                                    |
|                                                      |                                                                | Kullanıcılar kimdir?                                                                                                    |
|                                                      |                                                                | Yöneticiler kimdir?                                                                                                    |
|                                                      |                                                                | YARDIM VE GÜVENLİK                                                                                                    |

- Vergi Kimlik Numarası/T.C. Kimlik Numarası: Ticari veya şahıs şirketi olarak kiralama yapanlar için firmanızın Vergi Kimlik Numarasını, bireysel kiralama yapanlar için kiralama yapan bireyin T.C. Kimlik Numarasını girin.
- **Cep Telefonu:** Sistemimizde kayıtlı cep numaranızı girin. Cep numaranızın sistemimizde olmadığını düşünüyorsanız Garanti BBVA Filo Müşteri Hizmet Merkezini arayın.
- SMS Şifre: Cep telefonunuza gelen SMS'teki tek kullanımlık şifreyi girin.

| Parola Yenileme                                                          | YARDIM VE GÜVENLİK                                                                                                    |
|--------------------------------------------------------------------------|----------------------------------------------------------------------------------------------------|
| Kimlik Doğrulama                                                         | Kullanıcılar kimdir?                                                                                                    |
| süvenliğiniz için lütfen kimlik doğrulama sorularına cevap veriniz       | Garanti Filo'dan kiralanmış bir aracı<br>kullanıyorsanız, Kullanıcılar bölümünden<br>giriş yapabilirsiniz. Giriş yapabilmeniz için<br>arac veva araclarınızdan sorumlu vönetici |
| AKTIF BIR ARACINIZIN PLAKASINI GIRIN<br>GIRİŞ YAPMAK İSTEDIĞİNİZ MÜŞTERİ | tarafından adınıza kullanıcı tanımı yapılmış<br>olması gerekmektedir.                                                                                                    |
|                                                                          | Yöneticiler kimdir?                                                                                                    |
| DEVAM                                                                    | YARDIM VE GÜVENLİK                                                                                                    |

🕻 Garanti BBV/

Filo

- Giriş Yapmak İstediğiniz Müşteri Numarasını Girin: Garanti BBVA Filo tarafından belirlenmiş müşteri numaranızı girin.
- Aktif Bir Aracınızın Plakasını Girin: Kiralamış olduğunuz araçlardan birinin plakasını girin.

| Parola Yenilen                                | ne                 |                                                                  |                           | YARDIM VE GÜVENLİK                                                                                                    | 5                                 |
|-----------------------------------------------|--------------------|------------------------------------------------------------------|---------------------------|----------------------------------------------------------------------------------------------------|-----------------------------------|
| Gizlilik Sorusu                               |                    |                                                                  |                           | Kullanıcılar kimdir?                                                                                                    | ^                                 |
| Lütfen gizlilik sorunuzu<br>linkine tıklayın. | cevaplayın. Gizlil | ilk sorunuzun cevabını unuttuğunuzu düşünüyorsanız Gizlilik soru | numun cevabını bilmiyorum | Garanti Filo'dan kiralanmış bir arac<br>kullanıyorsanız, Kullanıcılar bölümü<br>giriş yapabilirsiniz. Giriş yapabilme<br>arac yeva araclarınızdan sorumlu y | ı<br>inden<br>niz için<br>önetici |
| Giz                                           | zlilik Sorunuz     | En sevdiğiniz kitap karakteri kimdir?                            |                           | tarafından adınıza kullanıcı tanımı<br>olması gerekmektedir.                                                                                                | yapılmış                          |
|                                               | Cevabı             |                                                                  |                           | Yöneticiler kimdir?                                                                                                    | ~                                 |
|                                               |                    | DEVAM                                                            |                           | YARDIM VE GÜVENLİK                                                                                                    | >                                 |
|                                               |                    | Gizlilik sorumun cevabını bilmiyorum                             |                           |                                                                                                    |                                   |
|                                               |                    | Gizlilik sorumun cevabını bilmiyorum                             |                           |                                                                                                    |                                   |

• **Gizlilik Sorusu:** Bir gizlilik sorusu seçin ve cevabınızı yazıp kaydedin. Daha önce gizlilik sorusu seçip cevabınızı kaydettiyseniz parolanızı unuttuğunuzda bu sayfadan cevabınızı yazarak yeniden parolanızı oluşturabilirsiniz.

| arola Belirleme                                                                                                    | Yöneticiler kimdir?                                                                                                    |
|----------------------------------------------------------------------------------------------------|----------------------------------------------------------------------------------------------------|
| arolanız en az 6 en fazla 8 karakterden oluşmalı ve hem harf hem rakam içermelidir. İçeriğinde Türkçe karakter bulunmamalıdır.<br>oğrum tarihiniz gibi kolay tahmin edilebilir harf ve rakamlardan oluşmamalıdır.<br>YENİ PAROLA | Garanti Filo'dan uzun dönem araç kiralama<br>yapan yetkili kişi veya tüm araçlardan<br>sorumlu kişi iseniz Yöneticiler bölümünden<br>giriş yapabilirsiniz. İlk defa giriş<br>yapıyorsanız "İlk Kez Parola Almak<br>İstiyorum" adımından parolanızı<br>olusturmanız gerekmektedir. |
| YENİ PAROLA (TEKRAR)                                                                                                    | Kullanıcılar kimdir?                                                                                                    |
| DEVAM                                                                                                    |                                                                                                    |

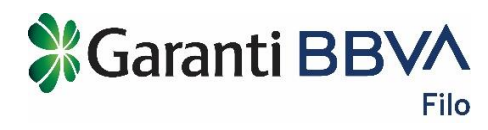

• Yeni Parola: Parola belirlemek için Yeni Parola ve Yeni Parola (Tekrar) alanlarını doldurun.

#### 1.3. Kullanıcılar Giriş

| KULLANICILAR                                                     | YÖNETİCİLER | YARDIM VE GÜVENLİK                                                                                                    |
|------------------------------------------------------------------|-------------|----------------------------------------------------------------------------------------------------|
| Garanti Filo İnternet Subesine Hosgeldiniz                       |             | Kullanıcılar kimdir?                                                                                                    |
| Lütfen T.C. kimlik numaranızı, size tanımlı araç plakasını girin |             | Garanti Filo'dan kiralanmış bir aracı<br>kullanıyorsanız, Kullanıcılar bölümünden                                                          |
| T.C. KİMLİK NUMARASI                                             |             | gırış yapabilirsiniz. Gırış yapabilmeniz için<br>araç veya araçlarınızdan sorumlu yönetici<br>tarafından adınıza kullanıcı tanımı yapılmış |
| PLAKA                                                            |             | olması gerekmektedir.                                                                                                    |
| INTERNET ŞUBES                                                   | i giriş     | Yöneticiler kimdir?                                                                                                    |
|                                                                  |             | YARDIM VE GÜVENLİK.                                                                                                    |

**Kullanıcılar:** Garanti BBVA Filo 'dan kiralanmış bir aracı kullanıyorsanız, Kullanıcılar bölümünden giriş yapabilirsiniz. Giriş yapabilmeniz için araç veya araçlarınızdan sorumlu yönetici tarafından adınıza kullanıcı tanımı yapılmış olması gerekmektedir.

- T.C. Kimlik Numarası: Size ait olan T.C. Kimlik numaranızı girin.
- Plaka: Size atanmış olan aracın/lardan birinin plakasını girin.
- **SMS Şifre:** Cep telefonunuza gelen SMS'teki tek kullanımlık şifreyi girin. Giriş butonu ile internet şubesine giriş yapabilirsiniz.

| ıranti Filo Internet Şub | besin | e Ho  | şgel     | diniz             |                                                                                                    |
|--------------------------|-------|-------|----------|-------------------|----------------------------------------------------------------------------------------------------|
| CEP TELEFONU             | (555) | 444 4 | 4 4 4    |                   | Yöneticiler kimdir?                                                                                                    |
| SMS ŞİFRESİ              |       |       |          | 🔀 116sn.          | Garanti Filo'dan uzun dönem araç kiralar<br>yapan yetkili kişi veya tüm araçlardan                                     |
|                          | 1     | 2     | 3        | Tekrar SMS Gönder | sorumlu kişi iseniz Yöneticiler bölümünd<br>giriş yapabilirsiniz. İlk defa giriş<br>yapıyorsanız "İlk Kaz Parola Almak |
|                          | 4     | 5     | 6        |                   | İstiyorum" adımından parolanızı                                                                                        |
|                          | 0     | •     | 9<br>Sil |                   | oluşturmanız gerekmektedir.                                                                                            |
|                          |       |       |          | _•_               | Kullanıcılar kimdir?                                                                                                   |
|                          |       |       | Gl       | riş               | SMS Şifre Girişi adımında nelere dikkat etmeliyim?                                                                     |
|                          |       |       |          |                   | YARDIM VE GÜVENI İK                                                                                                    |

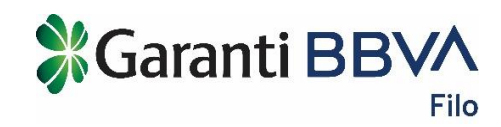

# 2. Anasayfa

| Araç Parkı                       | Finansal Durum                      | İşlem ve Kullanıcılar             |
|----------------------------------|-------------------------------------|-----------------------------------|
| AKTIF ARAÇLAR                    | TOPLAM BORÇ<br><b>10.886</b> ,61 TL | IŞLEM BEKLEYEN TALEPLER           |
| Yenilemesi yaklaşan.           - | DECIKME GÜN SAYISI                  | KULLANICI VE ARAÇ BİLGİLERİ<br>11 |
|                                  | KESILMEMIŞ FAIZ TUTARI<br>782,50 TL | KULLANICI TANIMLANMAMIŞ ARAÇ      |

Araçlarınıza, finansal işlemlerinize, işlem ve kullanıcılarınıza ait özet bilgilere buradan ulaşabilir, detaylarını görüntüleyebilirsiniz.

#### <u>Araç Parkı</u>

Aktif araçlar: Sözleşmesi devam eden tüm araçlarınızın adedidir.

**Yenilemesi Yaklaşan:** Sözleşmesi devam eden ve yenileme zamanı yaklaşmış araçlarınızın adedidir.

iade Edilecek: Sözleşmesi sona ermiş ancak henüz iade edilmemiş araçlarınızın adedidir.

#### **Finansal Durum**

**Toplam Borç:** Araç kiralama sözleşmeniz doğrultusunda kira faturaları, sözleşmeden kaynaklı hizmet faturaları vb. faturalarınıza ait toplam borçtur.

**Gecikme Gün Sayısı:** Faturalarınız son ödeme tarihine kadar ödenmediğinde oluşan gecikme gün sayısıdır.

**Kesilmemiş Faiz Tutarı:** Faturalarınızın ödemelerindeki gecikmelerden kaynaklanan henüz fatura edilmemiş faiz tutarıdır.

#### İşlem ve Kullanıcılar

**İşlem Bekleyen Talepler:** İşlemler menüsü altından oluşturmuş olduğunuz işlem taleplerine ait henüz tamamlanmayan işlem taleplerinin adedidir.

Kullanıcı ve Havuz Araç Sayısı: Aktif kullanıcılarınızın ve havuz araçlarınızın toplam adedidir.

**Kullanıcı Tanımlanmamış Araç:** Henüz kullanıcı tanımlanmamış veya havuz araç olarak tanımlanmış araçlarınızın adedidir.

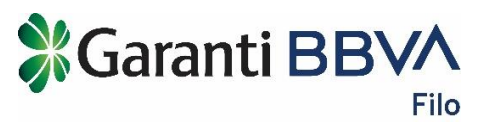

| Kilometre Hesaplama                                                                                                    | Öne Çıkanlar                                                                                                    |
|----------------------------------------------------------------------------------------------------|----------------------------------------------------------------------------------------------------|
| ARACIN PLAKASI 🚘 Seçiniz 🔻                                                                                                    | KOLAY LOKASYON YÖNETİMİ<br>Firmanızın çok adette mağaza veya şube gibi                                                         |
| GÜNCEL KİLOMETRE Km HESAPLA                                                                                                    | farklı yerlerde lokasyonları varsa, bu<br>lokasyonları Garanti Filo Internet Şubesinde<br>tanımlayarak araçlarınızın bulunduğu |
| Araç plakanızı seçip güncel kilometrenizi girerek, aracınızın kilometre kullanım<br>bilgilerini görebilir ve kilometre aşım durumunuzu sorgulayabilirsiniz. | lokasyonları kolayca yönetebilirsiniz.                                                                                         |

#### Kilometre Hesaplama

Aracınızın plakasını seçip, aracın güncel kilometresini girerek aracınıza ait kilometre aşım durumunu sorgulayabilirsiniz.

#### Öne Çıkanlar

Araçlar ve internet şubesi kullanımınıza dair güncel bilgilendirmeleri "Öne Çıkanlar" bölümünden takip edebilirsiniz.

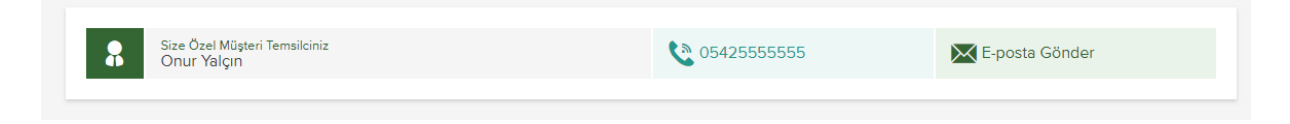

Size özel müşteri temsilcinize ait cep telefonu ve e-posta bilgileri ile hızlı iletişim sağlayabilirsiniz.

#### 2.1. Araç Menüsü

|     | ➡ 16 ZU 856 ▲ Audi A3  | Zeynep (<br>GLOBAL Y | <b>Orhan</b><br>'ATIRIM HOLDİNG A |
|-----|------------------------|----------------------|-----------------------------------|
| KUL | ARAÇ DETAYLARI         |                      | BELGELER                          |
|     | GÜNCEL KİLOMETREYİ GİR |                      |                                   |
|     | DİĞER ARAÇLARINIZ      | 🚘 1                  |                                   |
|     |                        |                      | <                                 |
|     |                        |                      | Bilgiloriniz Visio                |

Bu menünün hesabınızda gözükmesi için en az bir aracın size atanmış olması gerekir.

#### Araç Detayları

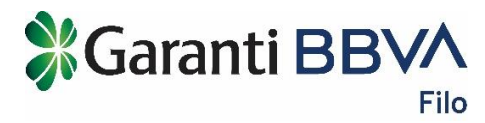

Aracınıza ait teknik bilgileri ve kontrat bilgilerini görüntüleyebilirsiniz.

#### Güncel Kilometre Girişi

| Gunce                         | l Kilometre Bilgi Girişi                                              |                                                 | ×                                   |
|-------------------------------|-----------------------------------------------------------------------|-------------------------------------------------|-------------------------------------|
| Aracını<br>zamanı<br>yapabili | zın güncel kilometresini l<br>nda bildirim alabilir, arac<br>irsiniz. | kaydederek aracınızla<br>ınızın kilometre takib | a ilgili işlemlerde<br>iini kolayca |
|                               | ARACIN PLAKASI                                                        | 16 ZU 856                                       | •                                   |
|                               | GÜNCEL KİLOMETRE                                                      |                                                 | Km                                  |
|                               |                                                                       |                                                 | _1_1_                               |

Aracınızın güncel kilometresini kaydederek işlemlerinizin daha doğru yapılmasını sağlayabilir ve kilometre aşım durumunuzu sorgulayabilirsiniz.

#### Diğer Araçlarınız

| 140 HF | P AMBIEN               | Model Yılı                                                                                    | 2                               |                                 |               |   |
|--------|------------------------|-----------------------------------------------------------------------------------------------|---------------------------------|---------------------------------|---------------|---|
| I.     | Araçları               | nız                                                                                           |                                 |                                 | ×             |   |
|        | Araçların<br>araçların | ızdan birini varsayılan olarak seçerek işlemlerinizi<br>ıza ait detayları inceleyebilirsiniz. | daha kolay yapabilirsiniz. Araç | çlarınızın güncel kilometresini | kaydedebilir, |   |
|        |                        | Audi A.3<br>Yeni 1.4 TFSI 140 HP AMBIENTE STRONIC 2013<br>(Varsayılan)                        | •                               | GÜNCEL KİLOMETRE GİR            | > ARAÇ DETAY  | ĸ |
|        |                        | Audi A3<br>SPORTBACK 1.4 TFSI ATTRACTION STRONIC 2013                                         |                                 | GÜNCEL KİLOMETRE GİR            | > ARAÇ DETAY  |   |
|        |                        |                                                                                               |                                 |                                 | КАРАТ         |   |

Size atanmış 1'den fazla araç varsa "Diğer Araçlarınız" sekmesini hesabınızda görebilirsiniz.

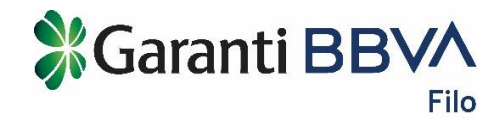

Bu bölümde varsayılan aracınızı (en çok kullandığınız) seçerek işlemlerinizi daha kolay yapabilirsiniz. Araçlarınızın güncel kilometresini kaydedebilir, araçlarınızın detaylarını inceleyebilirsiniz.

# 3. Araç Parkı

#### 3.1. Genel Bakış

| Araç Parkı > Genel Bakış |                                 |      |                 |  |  |
|--------------------------|---------------------------------|------|-----------------|--|--|
| Genel Bakış              |                                 |      |                 |  |  |
|                          | YENİLEMESİ YAKLAŞAN           - | EO 2 | HAVUZ ARAÇ<br>1 |  |  |

Aktif araçlar: Sözleşmesi devam eden tüm araçlarınızın adedidir.

**Yenilemesi Yaklaşan:** Sözleşmesi devam eden ve yenileme zamanı yaklaşmış araçlarınızın adedidir.

iade Edilecek: Sözleşmesi sona ermiş ancak henüz iade edilmemiş araçlarınızın adedidir.

Havuz Araç: Kullanıcılar menüsünden sizin "Havuz Araç" olarak tanımladığınız araçların adedidir. Kiralamış olduğunuz araçlardan bazıları herhangi bir kullanıcı tarafından kullanılmıyorsa veya ortak kullanım/yedek araç/hizmet aracı olarak değerlendiriliyorsa "Havuz Araç" olarak tanımlama yapabilirsiniz. Havuz araçlar ile ilgili işlemleri sadece yöneticiler yapabilir.

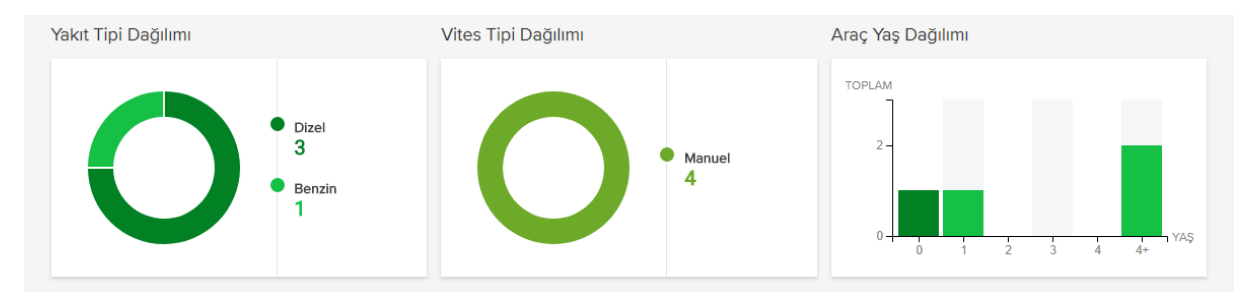

Yakıt Tipi Dağılımı: Araçlarınıza ait yakıt tiplerinin dağılımını gösteren grafiktir.

Vites Tipi Dağılımı: Araçlarınıza ait vites tiplerinin dağılımını gösteren grafiktir.

Araç Yaş Dağılımı: Araçlarınızın model yılına göre yaş dağılımını gösteren grafiktir.

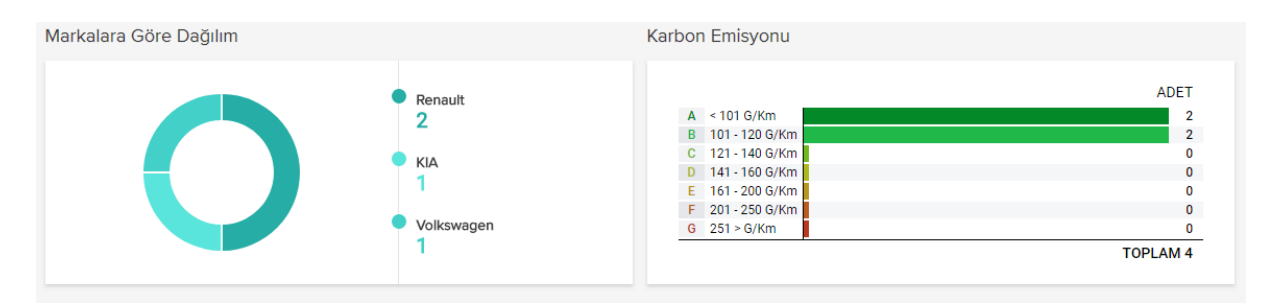

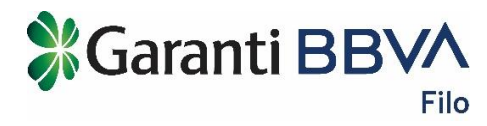

Markalara Göre Dağılım: Araçlarınızın markasına göre dağılımını gösteren grafiktir.

Karbon Emisyonu: Araçlarınızın karbon emisyon değerleri ve sınıflarına göre dağılımını gösteren grafiktir.

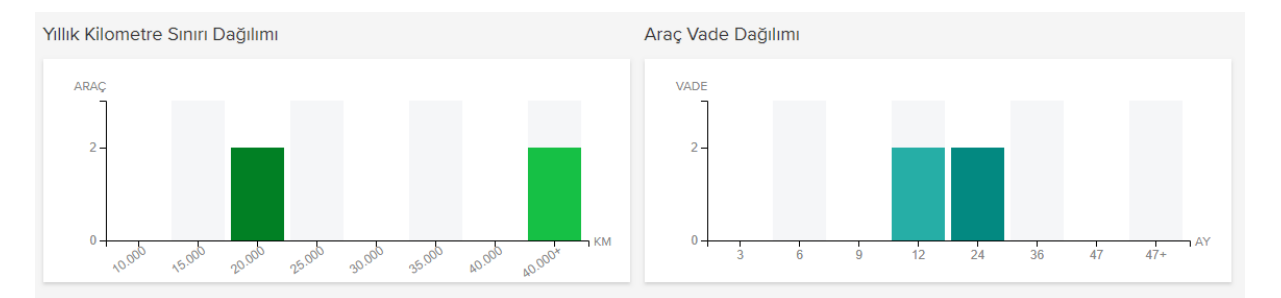

Yıllık Kilometre Sınırı Dağılımı: Araçlarınızın sözleşmesinde yer alan yıllık kilometre sınırına göre dağılımını gösteren grafiktir. Araçlarınızın yıllık kilometre sınırı ara değerlerde ise grafikte bir üst değere dahil edilmiştir. Örneğin; aracınızın yıllık kilometre sınırı 22.000 ise grafikte 25.000 kilometrede gösterilir.

**Araç Vade Dağılımı:** Araçlarınızın sözleşmesinde yer alan vadeye göre dağılımını gösteren grafiktir. Vade uzatma işlemi yaptıysanız veya aracınızın vadesi grafikteki değerlerin arasında ise bir üst değere dahil edilmiştir. Örneğin; aracınızın vadesi 18 ay ise grafikte 24 ay vadede gösterilir.

# 3.2. Araçlar

| açlar            |                                                    |              |                                         |                      |                  | G               | ENEL BAKIŞ / GÖSTER |
|------------------|----------------------------------------------------|--------------|-----------------------------------------|----------------------|------------------|-----------------|---------------------|
| Plaka<br>Seçiniz | Statü <ul> <li>Seçiniz</li> </ul>                  | Kullanıcı Ad | Filtrele Tem                            | ZLE                  |                  |                 | EXCEL'E AKTA        |
| Plaka 🔶          | Marka - Model                                      | Å            | Kullanıcı 🔶                             | Kontrat Başlangıç T. | Kontrat Bitiş T. | En Son Km 🛛 🌖 ≑ | Vade Km De          |
| 16 NE 2018       | Volkswagen Golf<br>1.0 TSI BMT 110 PS MIDLINE PLUS | 6 DSG        | Şükrü Can Özyıldız<br>+2 Kullanıcı      | 23.10.2018           | 22.08.2019       | 12.000 Km       | 10 AY<br>18.000 Km  |
| 34 DJ 5463       | Renault Megane<br>II WAGON 1.5 DCI AUTHENTIQUE     |              | Zeki Deniz<br>+2 Kullanıcı              | 14.09.2009           | 13.09.2011       | 175.000 Km      | 24 AY<br>60.000 Km  |
| 34 FG 6746       | Renault Megane<br>II WAGON 1.5 DCI AUTHENTIQUE     |              | 2                                       | 06.03.2011           | 05.03.2013       | 15.500 Km       | 24 AY<br>60.000 Km  |
| 34 SRN 99        | KIA Cerato<br>1.6 CRDI 136 PS DCT PRESTIGE         |              | Müzeyyen Nadide Paker Ş<br>+2 Kullanıcı | 05.09.2018           | 04.07.2019       | 10.000 Km       | 10 AY<br>18.000 Km  |

Sözleşmesi devam eden tüm araçlarınıza ait; Plaka, Marka-Model, Kullanıcı, Kontrat Başlangıç Tarihi, Kontrat Bitiş Tarihi, En Son Kaydedilen Kilometre, Vade-Kilometre bilgileri gösterilir. Araçlarınıza ait daha detaylı bilgilere Detay butonuna tıklayarak ulaşabilirsiniz.

Araçlarınızı plaka, statü ve araç kullanıcılarına göre filtreleyebilirsiniz. Araçlarınıza ait statüler; "Yenilemesi Yaklaşan" ve "İade Edilecek" 'tir.

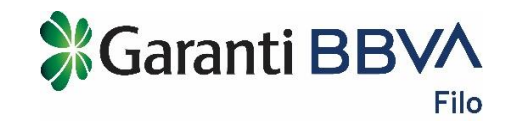

Bu bilgilere Excel dosyası olarak cihazınıza indirebilirsiniz.

#### 3.3. Araç Detay

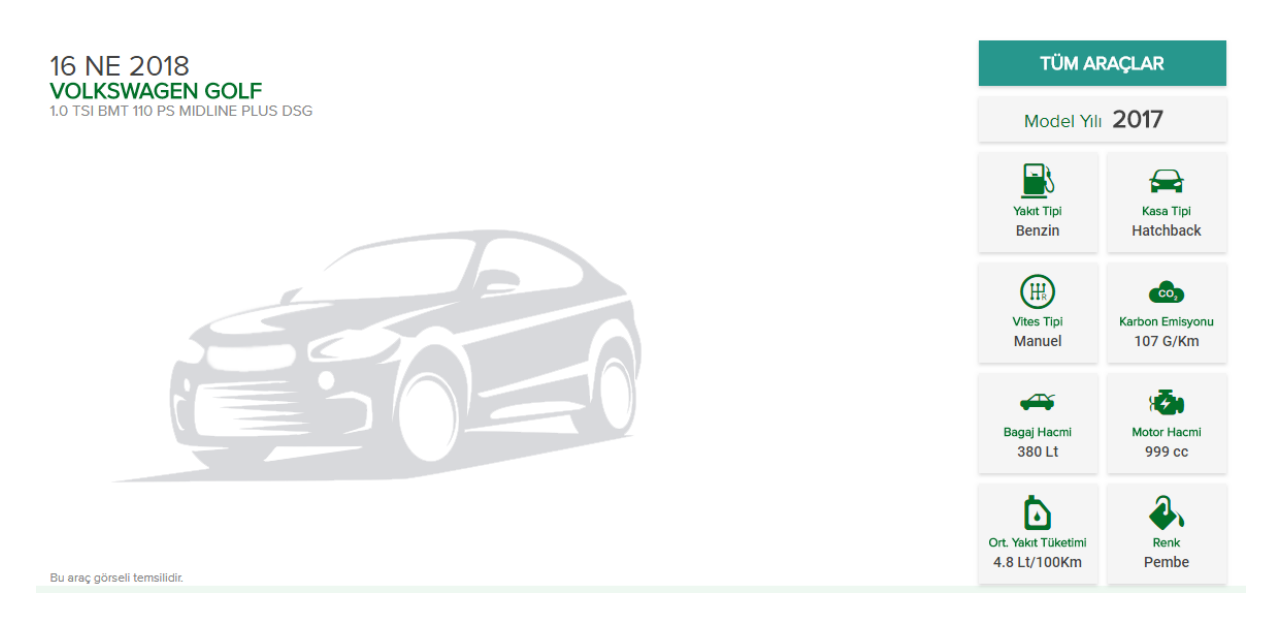

Araçlar sayfasında ilgili aracın detay butonuna tıkladığınızda Araç Detay sayfasında aracınıza ait aşağıdaki teknik bilgilere ulaşabilirsiniz;

- Model Yılı
- Yakıt Tipi
- Kasa Tipi
- Vites Tipi
- Karbon Emisyonu
- Bagaj Hacmi
- Motor Hacmi
- Ortalama Yakıt Tüketimi
- Renk

| Bu araç görseli temsilidir.                                        |                   |
|--------------------------------------------------------------------|-------------------|
| KULLANICILAR<br>Şükrü Can Özyıldız , Uğur Altun , Zeynep Naz Orhan | KULLANICI TANIMLA |

Aracınıza ait Kullanıcıları görüntüleyebilir, dilerseniz "Kullanıcı Tanımla" butonuna tıklayarak bu araca yeni kullanıcı tanımlayabilirsiniz.

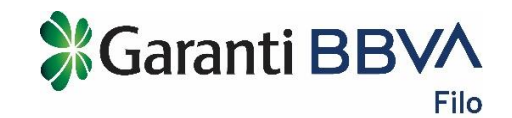

| Kira Bedeli             | Kiralama Paketi        | Ruhsat Seri No           | Bakım Periyodu                | 0 |
|-------------------------|------------------------|--------------------------|-------------------------------|---|
| 882 EUR                 | Konfor Paket           |                          | 15.000 Km                     |   |
| Kasko Detayı            | Kasko Kullanım Bilgisi | Şasi No                  | Motor No                      |   |
| Full Kasko              | Sınırsız Beyan Limiti  | -                        |                               |   |
| Yıllık Kilometre Sınırı | Vade                   | Trafik Sigortası Firması | Trafik Sigortası Bitiş Tarihi |   |
| 18.000 Km               | 10 Ay                  |                          |                               |   |
| Muayene Tarihi          | Trafik Çıkış Tarihi    | Lastik Boyutu            | En Son Km Bilgisi             | 0 |
| 22.10.2023              | 23.10.2018             | 195 x 65 x H15           | 12.000 Km                     |   |

Aracınıza ait aşağıdaki bilgilere tablodan erişebilirsiniz;

- Kira Bedeli
- Kiralama Paketi
- Kasko Detayi
- Kasko Kullanım Bilgisi
- Yıllık Kilometre Sınırı
- Vade
- Muayene Tarihi
- Trafik Çıkış Tarihi
- Ruhsat Seri No
- Bakım Periyodu
- Şasi No
- Motor No
- Trafik Sigorta Firması
- Trafik Sigortası Bitiş Tarihi
- Lastik Boyutu
- En Son Km Bilgisi

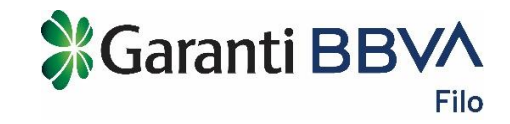

# 4. İşlemler

#### 4.1. Lastik Değişim

|                                                                                                    | 2                                                                                                    |                                                                   | )                                   |               |
|----------------------------------------------------------------------------------------------------|----------------------------------------------------------------------------------------------------|-------------------------------------------------------------------|-------------------------------------|---------------|
| Plaka ve İşlem Bilgileri                                                                               |                                                                                                    |                                                                   |                                     |               |
| Lastik Değişimi                                                                                        |                                                                                                    |                                                                   |                                     |               |
| Aracınızın yol güvenliğini sürdürr<br>kilometrede ve mevsim dönümle<br>etmek için aşağıdaki formu dold | mek için lastiklerinizi sözleşmenizde belirti<br>rinde değiştirin. Aracınızın yaz/kış lastik d<br>urun. | len her 50.000 veya 60.000<br>eğişimi için veya yeni lastik talep | Neden Mevsime Uyg<br>Kullanmaliyim? | un Lastik 🗸 🗸 |
| Daha önce yazdan kışa veya kışt<br>seçeneğini seçerek bir önceki las                                   | an yaza lastik değişimi yaptırdıysanız işler<br>stik bayi bilgilerinizi görebilirsiniz.                 | n tipinde "Lastik Değişimi"                                       |                                     |               |
| CEP TELEFONU                                                                                           | (530) 544 12 55                                                                                         | 0                                                                 |                                     |               |
|                                                                                                    |                                                                                                    |                                                                   |                                     |               |
| E-POSTA                                                                                                | sukrubeyghheehhe@garanti.com.tr                                                                         | 0                                                                 |                                     |               |
|                                                                                                    |                                                                                                    |                                                                   |                                     |               |
| PLAKA                                                                                                  | Seçiniz 🔹                                                                                               |                                                                   |                                     |               |
| İŞLEM TİPİ                                                                                             | Seçiniz 🔻                                                                                               | 0                                                                 |                                     |               |
| LASTIK TIPI                                                                                            | Seçiniz 🔹                                                                                               |                                                                   |                                     |               |
|                                                                                                    | DEVAM                                                                                                   |                                                                   |                                     |               |

- Sözleşmenize bağlı olarak her 50.000 veya 60.000 kilometrede bir yaz veya kış lastiğini yenilemek için;
  - Form üzerinde aracınızın plakasını seçin.
  - "İşlem Tipi" bölümünde "Yeni Lastik Talebi" seçeneğini seçin.
  - Talep ettiğiniz lastik tipine göre "Lastik Tipi" bölümünde "Yaz Lastiği" veya "Kış Lastiği" seçeneklerinden birini seçin.
  - Sözleşmenizde yeni lastik hakkınız bulunmuyorsa/kalmadıysa işleminizin ücretli olarak gerçekleştirileceğine dair bilgiyi onaylanmanız gerekir.
  - Lastik değişimi yapılmasını istediğiniz ili ve ilçeyi seçin.
  - Güncel kilometrenizi doğru girmeniz önemlidir.
  - Aracınızın ön ve arka lastik ebatları ekranda gösterilir. Bu değerleri mutlaka kontrol edin.
  - Lastik saklama hizmeti talebiniz olup olmadığını seçin. Bazı il ve ilçelerde saklama hizmeti verilememektedir.
  - Talebinizi onaylayın.
- Mevsim dönümlerinde mevcut lastiklerinizi yazdan kışa veya kıştan yaza geçişlerde değiştirmek için;
  - Form üzerinde "İşlem Tipi" bölümünde "Lastik Değişim" seçeneğini seçin.
  - Talep ettiğiniz lastik değişimine göre "Lastik Tipi" bölümünde "Yazdan Kışa Geçiş" veya "Kıştan Yaza Geçiş" seçeneklerinden birini seçin.
  - Sözleşmenizde lastik hakkınız bulunmuyorsa/kalmadıysa işleminizin ücretli olarak gerçekleştirileceğine dair bilgiyi onaylanmanız gerekir.
  - Daha önce lastik değişimi yaptırdıysanız;
    - Bir önceki lastik bayinizin iletişim bilgileri ekrana gelecektir. Lastik bayiniz ile iletişime geçerek lastik değişim randevusu alabilirsiniz.

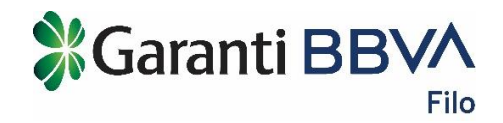

- Daha önce lastik değişimi yaptırmadıysanız;
  - Lastik değişimi yapılmasını istediğiniz ili ve ilçeyi seçin.
  - Güncel kilometrenizi doğru girmeniz önemlidir.
  - Aracınızın ön ve arka lastik ebatları ekranda gösterilir. Bu değerleri mutlaka kontrol edin.
  - Lastik saklama hizmeti talebiniz olup olmadığını seçin. Bazı il ve ilçelerde saklama hizmeti verilememektedir.
  - Talebinizi onaylayın.
- Talebinizin güncel durumunu İşlem Takibi sayfasından takip edebilirsiniz.

#### 4.2. Periyodik Bakım

Periyodik bakım randevusu almak için garantifilo.com.tr üzerinden size en yakın anlaşmalı servislerden birini seçip iletişime geçerek randevunuzu kolayca alabilirsiniz.

#### 4.3. İkame Araç

| kame Araç                                                                                               |                                                                                                    |                                                              |                                                                                                    |
|----------------------------------------------------------------------------------------------------|----------------------------------------------------------------------------------------------------|--------------------------------------------------------------|----------------------------------------------------------------------------------------------------|
| Hasar veya arıza durumlarında a<br>bulunabilirsiniz. Aracınız servise<br>ikame araç hizmetimizden yarar | aracınızın onarımı yapılırken kullanmak üze<br>bırakıldıktan sonra 24 saati geçen onarın<br>rlanabilirsiniz. | ere ikame araç talebinde<br>ılarda sözleşmeniz doğrultusunda | Hangi Durumlarda İkame Araç Talep v<br>Edebilirim? v<br>İkame Aracı Ne Kadar Süre Kullanabilirim? v |
| CEP TELEFONU                                                                                            | (530) 544 12 55                                                                                              | 0                                                            | Aracımın Hizmet Paketinde İkame Araç<br>Hizmeti Yoksa Yine De İkame Araç Hizmeti<br>Alabilir Miyim? |
| E-POSTA                                                                                                 | sukrubeyghheehhe@garanti.com.tr                                                                              | 0                                                            |                                                                                                    |
| PLAKA                                                                                                   | 16 NE 2018                                                                                                   |                                                              |                                                                                                    |
| ARAÇ SERVÎSE BIRAKILDI<br>MI?                                                                           | Evet Hayır                                                                                                   |                                                              |                                                                                                    |
| TALEP NEDENI                                                                                            | Hasar 🔻                                                                                                    |                                                              |                                                                                                    |
| TALEP EDİLEN                                                                                            |                                                                                                    |                                                              |                                                                                                    |
| iL                                                                                                    | Seçiniz 🔻                                                                                                    |                                                              |                                                                                                    |
| İLÇE                                                                                                    | Seçiniz 🔹                                                                                                    |                                                              |                                                                                                    |
|                                                                                                    | DEVAM                                                                                                    |                                                              |                                                                                                    |
|                                                                                                    |                                                                                                    |                                                              |                                                                                                    |

Hasar veya arıza durumlarında aracınızın onarımı yapılırken kullanmak üzere ikame araç talebinde bulunabilirsiniz. Aracınız servise bırakıldıktan sonra 24 saati geçen onarımlarda sözleşmeniz doğrultusunda ikame araç hizmetimizden yararlanabilirsiniz.

- Aracınızın plakasını seçin.
- Sözleşmenizde ikame araç hakkınız bulunmuyorsa işleminizin ücretli olarak gerçekleştirilebilmesi için Garanti BBVA Filo Müşteri Hizmetleri'ni arayın.
- Aracınızın serviste olup olmamasına göre durumunu işaretleyin.
- "Talep Nedeni" bölümünde ikame aracı hangi durumdan dolayı talep ettiğinizi seçin. Hasar veya Arıza seçeneklerinden birini seçebilirsiniz.

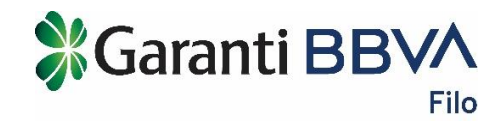

- İkame aracı talep ettiğiniz il ve ilçeyi seçin.
- Talebinizi onaylayın.
- Talebinizin güncel durumunu İşlem Takibi sayfasından takip edebilirsiniz.

#### 4.4. Hasar Bildirimi

Aracınızda hasar oluştuysa aracınızın ve oluşan hasarın detaylı bilgilerini girip hasar bildiriminde bulunun. Bildiriminiz sonrasında en kısa sürede onarımın yapılacağı anlaşmalı servise yönlendirileceksiniz.

Mesai saatleri dışında, hafta sonları ve resmi tatil günlerinde internet şubesinden yapacağınız işlem talepleri çalışma günlerinde mesai saatlerinde değerlendirilir. Aracınız ile ilgili acil bir durum olması durumda Acil Yardım Hattı'nı arayabilirsiniz. 444 1 439

| lasar Bildirimi                                                      |                                                                                            |                                                                |                                                    |
|----------------------------------------------------------------------|--------------------------------------------------------------------------------------------|----------------------------------------------------------------|----------------------------------------------------|
| Aracınızda hasar oluştuysa arac<br>Bildiriminiz sonrasında en kısa s | sınızın ve oluşan hasarın detaylı bilgilerini<br>sürede onarımın yapılacağı anlaşmalı serv | girip hasar bildiriminde bulunun.<br>ise yönlendirileceksiniz. | Maddi Hasarlı Bir Kaza Durumunda Ne<br>Yapmalıyım? |
|                                                                      | (520) 544 42 55                                                                            | •                                                              | Hangi Durumlarda İkame Araç Hizmeti 🗸              |
| CEP TELEFONO                                                         | (550) 544 12 55                                                                            | v                                                              | Hasarlı Araçlar Nerede Onariliyor?                 |
| E-POSTA                                                              | sukrubeyghheehhe@garanti.com.tr                                                            | 0                                                              | Hasar Onarım İçin Hangi Evraklar Gerekli? 🗸 🗸      |
| PLAKA                                                                | 16 NE 2018                                                                                 |                                                                | Hangi Durumlarda Zabıt Tutturmak Gerekli? 🗸 🗸      |
| ÇEKİCİ İHTİYACI VAR MI?                                              | Evet Hayır                                                                                 |                                                                |                                                    |
| HASARLI KISIM                                                        | 🛱 🛛 GÖRSELDEN SEÇ                                                                          |                                                                |                                                    |
| FOTOĞRAF                                                             | FOTOĞRAF YÜKLE                                                                             |                                                                |                                                    |
| ARACIN BULUNDUĞU                                                     |                                                                                            |                                                                |                                                    |
| iL                                                                   | Seçiniz 💌                                                                                  |                                                                |                                                    |
| İLÇE                                                                 | Seçiniz 🔻                                                                                  |                                                                |                                                    |
| İKAME ARAÇ TALEBİ                                                    | Seçiniz 💌                                                                                  | 0                                                              |                                                    |
|                                                                      | DEVAM                                                                                      |                                                                |                                                    |
|                                                                      |                                                                                            |                                                                |                                                    |

- Aracınızın plakasını seçin.
- Hasarlı aracınızın çekici ile alınma ihtiyacı olup olmaması durumuna göre "Evet" ya da "Hayır" seçeneklerinden birini işaretleyin.
- Hasarlı Kısım bölümünde aracınızın hasarlı kısım/larını seçin. Görüntüde belirtilmeyen bir bölümde hasar bulunuyorsa "Diğer" seçeneğini seçerek "Açıklama" bölümünde hasar detaylarını belirtin.
- Aracınızın hasarı ile ilgili fotoğrafları çekip yükleyebilirsiniz.
- Aracın bulunduğu il ve ilçeyi seçin.
- İkame araç talebiniz olup olmaması durumuna göre "Evet" ya da "Hayır" seçeneklerinden birini seçin.

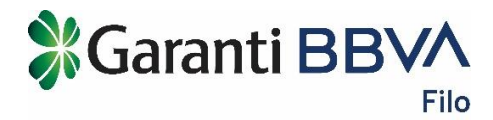

- İkame araç talebiniz varsa "Evet" seçerek ikame aracı talep ettiğiniz il ve ilçeyi seçin.
- Sözleşmenizde ikame araç hakkınız bulunmuyorsa işleminizin ücretli olarak gerçekleştirilebilmesi için Garanti BBVA Filo Müşteri Hizmetleri'ni arayın.
- Talebinizi onaylayın.
- Talebinizin güncel durumunu İşlem Takibi sayfasından takip edebilirsiniz.

#### 4.5. Kilometre Artırım

Filonuzdaki bir aracın sözleşmesinde belirtilen yıllık kilometre sınırını artırmak ve kilometre aşım bedelinden etkilenmemek için aşağıdaki formu doldurup hesaplama yaparak başvuru yapabilirsiniz.

| işlerir bilgileri                                                  |                                                                                             | ışıені Онауі                                        | işieni sonucu        |
|--------------------------------------------------------------------|---------------------------------------------------------------------------------------------|-----------------------------------------------------|----------------------|
| Kilometre Artırım                                                  |                                                                                             |                                                     |                      |
| Filonuzdaki bir aracın sözleşme<br>etkilenmemek için aşağıdaki for | esinde belirtilen yıllık kilometre sınırını artır<br>rmu doldurup hesaplama yaparak başvuru | mak ve kilometre aşım bedelinden<br>yapabilirsiniz. | Kullanıcılar Kimdir? |
| CEP TELEFONU                                                       | (530) 544 12 55                                                                             | 0                                                   |                      |
| E-POSTA                                                            | sukrubeyghheehhe@garanti.com.tr                                                             | 0                                                   |                      |
| PLAKA                                                              | 16 NE 2018 🗸                                                                                |                                                     |                      |
| GÜNCEL KİLOMETRE                                                   | Km                                                                                          |                                                     |                      |
| Size özel kilometre artırım ö                                      | nerilerimiz için güncel kilometre bilgisini gir                                             | erek tiklayın.                                      |                      |
| YILLIK YENİ KİLOMETRE                                              | Km                                                                                          | 0                                                   |                      |
|                                                                    | BAŞVUR                                                                                      |                                                     |                      |

- Aracınızın plakasını seçin.
- Aracınızın güncel kilometresini girin. Güncel kilometreyi doğru girmeniz işlemlerin doğru yapılması adına çok önemlidir.
- Dilerseniz kilometre aşım simulasyonunu ve önerilen yeni yıllık kilometreyi görmek için "Size özel kilometre artırım önerilerimiz için güncel kilometre bilgisini girerek tıklayın." bağlantısına tıklayın.

| 25.000 Km  |                                                                                         |
|------------|-----------------------------------------------------------------------------------------|
| 75.000 Km  |                                                                                         |
| 0.13 €     |                                                                                         |
| 40.000 Km  |                                                                                         |
| 156.666 Km |                                                                                         |
| 10.616 €   |                                                                                         |
|            |                                                                                         |
|            | 25.000 Km<br>75.000 Km<br>0.13 €<br>eri<br>32 Ay<br>40.000 Km<br>156.666 Km<br>10.616 € |

- Vade: Aracınızın sözleşmesinde yer alan kullanım süresidir.
- Yıllık Kilometre Sınırı: Aracınızın sözleşmesinde yer alan yıllık kilometre sınırıdır.
- **Toplam Kilometre Sınırı:** Aracınızın sözleşmesinde yer alan vade boyunca kullanabileceğiniz toplam kilometre sınırıdır.
- **Kilometre Aşım Marj Oranı:** Aracınızın sözleşmesinde yer alan kilometre başına aşım bedelidir.
- **Kalan Kontrat Süresi:** İçinde bulunduğumuz ay itibariye aracınızın kontratının bitimine kalan ay cinsinden süredir.
- **Tahmini Yıllık Kullanım:** Güncel kilometrenize ve kullanım bilginize göre kullanacağınız tahmini yıllık kilometredir.
- **Tahmini Toplam Kullanım:** Güncel kilometrenize ve kullanım bilginize göre aracınızın kontrat süresi boyunca kullanacağınız tahmini toplam kilometredir.
- Tahmini Kilometre Aşım Bedeli: Tahmini toplam kullanımınıza göre kontratınız sona erdiğinde ödemeniz gereken tahmini kilometre aşım bedelidir.
- Önerilen: İhtiyacınız olan kilometreye göre artırılması gereken kilometre bilgisini gösterir. Örneğin; yıllık kilometre sınırı 20.000 km ise ve ihtiyacınız

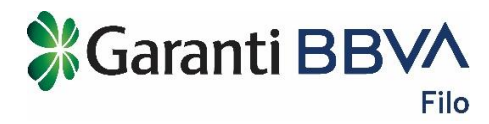

10.000 km artırım ise yıllık yeni kilometer sınırı 30.000 km olacaktır. Kullanım bilginize göre herhangi bir kilometre artırım ihtiyacı da olmayabilir.

- Yıllık Yeni Kilometre alanına, sözleşmenizde yer alan yıllık kilometre sınırından farklı olarak ne kadar olması gerektiğini girin.
- Talebinizi onaylayın.
- Talebinizin güncel durumunu İşlem Takibi sayfasından takip edebilirsiniz.

# 4.6. İşlem Takibi

| еттактог          |            |                            |                    |                  | _            |            |           |
|-------------------|------------|----------------------------|--------------------|------------------|--------------|------------|-----------|
| AKTİF İŞLEMLER (2 | 09) GEÇ    | MİŞ İŞLEMLER (47)          |                    |                  | 💙 yeni       | İŞLEM TALE | BİNDE BUI |
| İşlem Tipi        | Plaka      | Statü                      |                    |                  |              |            |           |
| Seçiniz 🔻         | Seçiniz    | Seçiniz FİLTRELE           | TEMIZLE            |                  |              | EXCEL      | E AKTAR   |
| İşlem Tipi        | A Plaka    | 🚔 Kullanıcı                | 🔶 🛛 Talep Tarihi   | Son İşlem Tarihi | 🚔 Statü      | \$         | Detay     |
| Hasar Bildirimi   | 34 UK 1611 | Gizem Fatoş Yılmaz Korkmaz | 06.12.2018         | -                | Talep Alındı |            | >         |
| Lastik Değişimi   | 34 EV 7743 | Gizem Fatoş Yılmaz Korkmaz | 06.12.2018         | -                | Talep Alındı |            | >         |
| Lastik Değişimi   | 34 EV 7745 | Gizem Fatoş Yılmaz Korkmaz | 06.12.2018         |                  | Talep Alındı |            | >         |
| Lastik Değişimi   | 34 EM 4235 | Gizem Fatoş Yılmaz Korkmaz | 06.12.2018         | -                | Talep Alındı |            | >         |
| Lastik Değişimi   | 34 EV 7513 | Gizem Fatoş Yılmaz Korkmaz | 06.12.2018         | -                | Talep Alındı |            | >         |
| kame Araç         | 34 UK 1729 | Gizem Fatoş Yılmaz Korkmaz | 06.12.2018         | -                | Talep Alındı |            | >         |
| lkame Araç        | 34 EM 1529 | Gizem Fatoş Yılmaz Korkmaz | 06.12.2018         |                  | Talep Alındı |            | >         |
|                   |            | ≪ İLK SAYFA < ÖNCEKİ       | 1 2 3 SONRAKİ > SO | N SAYFA »        |              |            |           |

İnternet şubedeki işlem taleplerinizi statüsüne göre İşlem Takibi sayfasından takip edebilir, işlemlerin detaylarını görebilirsiniz. Kapanan işlemleri "Geçmiş İşlemler" bölümünden inceleyebilirsiniz.

Tüm araçlara ait işlem taleplerini bu sayfada görebilirsiniz. Kullanıcıların işlem taleplerini de bu şekilde takip edebilirsiniz.

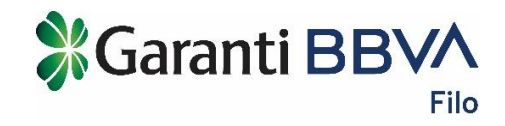

# 5. Sorgulamalar

5.1. Trafik Cezaları

| Trafik | Cezaları |  |
|--------|----------|--|
| Hallk  | Cezalali |  |

| Plaka<br>Seçiniz | Dön<br>• So  | em<br>n 3 Ay 🔻               | FILTRELE         | TEMİZLE            |                                                                                                   | EXCEL'E AR        | KTAR    |
|------------------|--------------|------------------------------|------------------|--------------------|---------------------------------------------------------------------------------------------------|-------------------|---------|
|                  |              |                              |                  |                    | -                                                                                                 |                   |         |
| Plaka 🍦          | Trafik Ceza  | Kullanıcılar                 | Ceza<br>Tarihi 🗘 | Tebliğ<br>Tarihi 🗘 | Ceza Nedeni                                                                                       | Fatura<br>Durumu  | Tutanak |
| 07 AA 999        | 012455/2151  | Yasemin Özge<br>+1 Kullanıcı | 27.11.2018       | 27.11.2018         | 61/1h-Geçiş üstünlüğü olan araçların belirlendiği işaret levhasından onbeş metre<br>mesafe içinde | Gönderilmedi      |         |
| 16 N 2201        | 3553/532     | Jane Autumn                  | 09.11.2018       | 08.11.2018         | 67-Park yapmış taşıtlar arasından sağa, sola dönerken kurallara uymaması                          | Gönderilmedi      |         |
| 04 LL 0004       | 00547/BC7455 | Nil Boz<br>+1 Kullanıcı      | 31.10.2018       | 31.10.2018         | 61/Ih-Geçiş üstünlüğü olan araçların belirlendiği işaret levhasından onbeş metre<br>mesafe içinde | <u>Gönderildi</u> |         |
| 04 LL 0004       | 0054/1225    | Nil Boz                      | 30.10.2018       | 15.10.2018         | 65/1h-Tehlikeli yükleme yapmak                                                                    | <u>Gönderildi</u> |         |
| 16 N 2204        | 0023/00147   | -                            | 19.10.2018       | 18.10.2018         | 77/1c-Bir yetkili veya görevli yönetimindeki yürüyüş kolları arasından geçmek                     | Gönderilmedi      |         |
| 34 SNL 345       | dree/dsdsd   | -                            | 18.10.2018       | 18.10.2018         | 75-Okul taşıtlarının "DUR" işəretini gereksiz yere yakmaları                                      | Gönderilmedi      |         |
| 04 LL 0001       | 100/1255     |                              | 18.10.2018       | 18.10.2018         | sdfgsdfdsf                                                                                        | Gönderilmedi      |         |
|                  |              |                              | <b>«</b> ii      | K SAYFA 🔇          | ÖNCEKİ 1 2 3 SONRAKİ > SON SAYFA >                                                                |                   |         |

Tüm araçlarınıza ait trafik cezalarının tüm detaylarını, trafik ceza tutanak ve faturalarını görüntüleyebilirsiniz.

- Plaka
- Trafik Ceza No
- Kullanıcılar
- Ceza Tarihi
- Tebliğ Tarihi
- Ceza Nedeni
- Fatura Durumu
- Tutanak

Plakaya ve döneme göre trafik cezalarını filtreleyebilir, Excel dosyası olarak indirebilirsiniz.

#### 5.2. Kilometre Aşımı

Aracınızın plakasını seçip güncel kilometresini girerek aracınız hakkında kilometre aşım durumu hakkında detaylı bilgileri görüntüleyebilir, kilometre aşım durumunuza göre size önerilen yeni yıllık kilometreyi dikkate alarak kilometre artırım talebinde bulunabilirsiniz.

| ometre Aşımı                                                                                                    |                                                                                                    |                                                                                                    |                                                                                                    |                                                                                                    |  |  |
|----------------------------------------------------------------------------------------------------|----------------------------------------------------------------------------------------------------|----------------------------------------------------------------------------------------------------|----------------------------------------------------------------------------------------------------|----------------------------------------------------------------------------------------------------|--|--|
| Filonuzdaki bir aracın kilomet<br>alanları doldurun.                                                                                                    | re aşım durumunu öğrenm                                                                               | nek için aşağıdaki                                                                                                    | - En s                                                                                                    | on kavit edilen kilometre <b>0</b>                                                                                                    |  |  |
| ARACIN PLAKAS                                                                                                    | il 🚘 12 AB 852                                                                                        | •                                                                                                    | 20.0                                                                                                    | 001 Km                                                                                                    |  |  |
| GÜNCEL KİLOMETRI                                                                                                    | E 100000 Km                                                                                           | HESAPLA                                                                                                    | En s                                                                                                    | En son kayıt edilen tarih 🔍                                                                                                    |  |  |
|                                                                                                    | veya                                                                                                  |                                                                                                    | 19.12                                                                                                    | 2.2017                                                                                                    |  |  |
| 💝 TÜM ARAÇLARIN                                                                                                    | I KİLOMETRE BİLGİLERİN                                                                                | Nİ GÖSTER                                                                                                    |                                                                                                    |                                                                                                    |  |  |
| TÜM ARAÇLARIN<br>AB 852 Plakalı<br>Sözleşme Bilgileri                                                                                                    | N KILOMETRE BILGILERIN<br>Araca Ait Kilom                                                             | Nİ GÖSTER<br>netre Bilgileri<br>SKilometre Kullanım                                                                                                    | Bilgileri                                                                                                    |                                                                                                    |  |  |
| TÜM ARAÇLARIN<br>AB 852 Plakalı<br>Sözleşme Bilgileri<br>Audi A3<br>SEDAN 1.6 TDI 110HP SPORT I                                                                                             | N KILOMETRE BILGILERIN<br>Araca Ait Kilom                                                             | NI GÖSTER<br>netre Bilgileri<br>Gincel kilometre Kullanım<br>Güncel kilometre ve sözleş<br>tahmini kilometre kullanım                                                                                                    | Bilgileri<br>me bilgilerinize göre<br>bilgileriniz hesaplanır.                                                    | Önerilen<br>Güncel kilometre ve sözleşme bilgilerinize göre<br>aracınız için önerilen yıllık yeni kilometredir.                                                             |  |  |
| VUM ARAÇLARIN<br>AB 852 Plakalı<br>Sözleşme Bilgileri<br>Audi A3<br>SEDAN 1.6 TDI 110HP SPORT I<br>Yade                                                                                     | N KILOMETRE BILGILERIN<br>Araca Ait Kilom<br>INE STR PI 2016<br>36 Ay                                 | NI GÖSTER<br>netre Bilgileri<br>Kilometre Kullanım<br>Güncel kilometre ve sözleş<br>tahmini kilometre kullanım<br>Kalan Kontrat Süresi                                                                                     | Bilgileri<br>me bilgilerinize göre<br>bilgileriniz hesaplanır.<br>10 Ay                                           | Önerilen<br>Güncel kilometre ve sözleşme bilgilerinize göre<br>aracınız için önerilen yıllık yeni kilometredir.                                                             |  |  |
| TÜM ARAÇLARIN     AB 852 Plakalı     Sözleşme Bilgileri     Audi A3     SEDAN 1.6 TDI 110HP SPORT I     'ade     'lilık Kilometre Sınırı                                                    | A KILOMETRE BILGILERI<br>Araca Ait Kilom<br>INE STR PI 2016<br>36 Ay<br>20.000 Km                     | NI GÖSTER<br>netre Bilgileri<br>Kilometre Kullanım<br>Güncel kilometre ve sözleş<br>tahmini kilometre kullanım<br>Kalan Kontrat Süresi<br>Tahmini Yıllık Kullanım                                                          | Bilgileri<br>me bilgilerinize göre<br>bilgileriniz hesaplanır.<br>10 Ay<br>46.153 Km                              | ♥ Önerilen          Güncel kilometre ve sözleşme bilgilerinize göre aracınız için önerilen yıllık yeni kilometredir.         Yıllık 25.000 Km                               |  |  |
| TÜM ARAÇLARIN     AB 852 Plakalı     Sözleşme Bilgileri     Sözleşme Bilgileri     Audi A3     SEDAN 1.6 TDI 110HP SPORT I     'ade     'lilık Kilometre Sınırı     'oplam Kilometre Sınırı | A KILOMETRE BILGILERI<br>Araca Ait Kilom<br>INE STR PI 2016<br>36 Ay<br>20.000 Km<br>60.000 Km        | NI GÖSTER<br>netre Bilgileri<br>Skilometre Kullanım<br>Güncel kilometre ve sözleş<br>tahmini kilometre kullanım<br>Kalan Kontrat Süresi<br>Tahmini Yıllık Kullanım<br>Tahmini Toplam Kullanım                              | Bilgileri<br>me bilgilerinize göre<br>bilgileriniz hesaplanır.<br>10 Ay<br>46.153 Km<br>138.461 Km                | Önerilen<br>Süncel kilometre ve sözleşme bilgilerinize göre<br>aracınız için önerilen yıllık yeni kilometredir.<br>Yıllık 25.000 Km<br>Kilometre Artırmı                    |  |  |
|                                                                                                    | N KILOMETRE BILGILERI<br>Araca Ait Kilom<br>INE STR PI 2016<br>36 Ay<br>20.000 Km<br>60.000 Km<br>5 € | Ni GÖSTER<br>netre Bilgileri<br>Silometre Kullanım<br>Güncel kilometre ve sözleş<br>tahmini kilometre kullanım<br>Kalan Kontrat Süresi<br>Tahmini Yıllık Kullanım<br>Tahmini Toplam Kullanım<br>Tahmini Kım Aşım Bedeli () | Bilgileri<br>me bilgilerinize göre<br>i bilgileriniz hesaplanır.<br>10 Ay<br>46.153 Km<br>138.461 Km<br>392.305 € | Önerilen     Güncel kilometre ve sözleşme bilgilerinize göre<br>aracınız için önerilen yıllık yeni kilometredir.     VIIIık 25.000 Km<br>Kilometre Artırmı     HEMEN BASYUR |  |  |

💥 Garanti BBV/

Filo

Dilerseniz "Tüm Araçların Kilometre Bilgilerini Göster" butonuna tıklayarak tüm araçlarınıza ait aşağıdaki bilgileri kontrol edebilirsiniz.

| Filonuza A | it Kilometre Bilgileri    |                                                      |                                    | EXCEL'E AKTAR                 |
|------------|---------------------------|------------------------------------------------------|------------------------------------|-------------------------------|
|            |                           |                                                      |                                    |                               |
| Plaka 🄶    | Toplam Kilometre Sınırı 🚖 | Serviste Son İşlem Yapılan Km 🚺 🌻                    | Kullanıcının Kaydettiği Son Km 🚺 🗘 | Kullanıcı 🌲                   |
|            | 90.000 Km                 | 150.000 Km                                           |                                    | -                             |
| 01 AA 111  | 40.000 Km                 | 5.000 Km                                             |                                    | Hayat Yılmaz<br>+2 Kullanıcı  |
| 01 EE 123  | 4.444 Km                  |                                                      | 1.000 Km                           | Leyla Boz<br>+2 Kullanıcı     |
| 02 H 9067  | 450.000 Km                | 10.000 Km                                            | 15.000 Km                          | Naz Arslan<br>+2 Kullanıcı    |
| 02 YU 201  | 40.000 Km                 | 12.700 Km                                            | 12.701 Km                          | Okancan Gülsu<br>+1 Kullanıcı |
| 03 HN 008  | 300.000 Km                | 51.000 Km                                            | 60.000 Km                          | Yasemin Özge<br>+1 Kullanıcı  |
| 04 LL 0001 | 30.000 Km                 | 10.002 Km                                            |                                    | -                             |
|            |                           | (ilk sayfa)     ( önceki     1     2     3     Sonra | KI > SON SAYFA >>                  |                               |

- Plaka
- Toplam Kilometre Sınırı
- Serviste Son İşlem Yapılan Kilometre: İlgili araç en son servis hizmeti aldığında serviste kaydedilen kilometredir.
- Kullanıcının Kaydettiği Kilometre: Aracın kullanıcısının internet şube hesabından giriş yaparak aracının güncel kilometresini kaydettiği kilometre bilgisidir.
- Kullanıcı

Tüm araçlarınıza ait kilometre bilgilerini Excel dosyası olarak indirebilirsiniz.

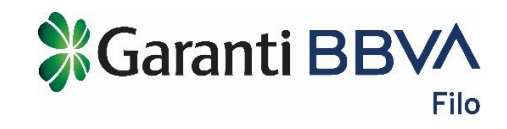

# 5.3. Hasar-Arıza

| Plaka                                 | D              | önem                |            |                         |   |                        |                                  |    |               |              |
|---------------------------------------|----------------|---------------------|------------|-------------------------|---|------------------------|----------------------------------|----|---------------|--------------|
| Seçiniz V Son 6 Ay V FILTRELE TEMIZLE |                |                     |            |                         |   |                        |                                  |    |               |              |
| Plaka 🌲                               | İlgili İşlem 👙 | Onarım Talep Tarihi | <b>0</b> ÷ | Onarım Başlangıç Tarihi | ÷ | Onarım Bitiş Tarihi  🌲 | Servis                           | \$ | En Son Km 🚺 🗧 | Kullanıcılar |
| 34 TT 019                             | Hasar          |                     |            | 11.06.2018              |   | -                      | ADI 017636982. SOYADI 017636982. |    | 50.001        | -            |
| 16 N 2211                             | Hasar          |                     |            | 11.06.2018              |   | •                      | Company 1943                     |    | 1.000         | -            |
| 16 N 2211                             | Hasar          |                     |            | 11.06.2018              |   | -                      | Company 4508                     |    | 1.000         | -            |
| 16 N 2211                             | Hasar          | -                   |            | 11.06.2018              |   | -                      | Company 994                      |    | 1.000         | -            |
| 16 N 2207                             | Hasar          |                     |            | 13.07.2018              |   | 13.07.2018             | ADI 013126389.                   |    | 40.000        | -            |
| 07 EK 666                             | Hasar          | -                   |            | 13.07.2018              |   | 13.07.2018             | ADI 001523274. SOYADI 001523274. |    | 50.000        | -            |
| 04 LL 0004                            | Hasar          | -                   |            | 17.07.2018              |   | -                      | ADI 001523274. SOYADI 001523274. |    | 52.200        | -            |

Araçlarınıza ait hasar veya arıza kayıtlarının detaylarını aşağıdaki bilgilerle görüntüleyebilir, plaka veya döneme göre filtreleyebilir, bilgileri Excel dosyası olarak indirebilirsiniz.

- Plaka
- İlgili İşlem: Hasar veya Arıza
- Onarım Talep Tarihi: Sadece internet şube üzerinde yapılan hasar veya arıza bildirimlerinde onarım talep tarihi gösterilir.
- Onarım Başlangıç Tarihi
- Onarım Bitiş Tarihi
- Servis: Aracınızın onarımı için hizmet alınan servisin adıdır.
- En Son Km
- Kullanıcılar

# 6. Faturalar

#### 6.1. Genel Bakış

Faturalar ve ödemelerinize ait genel özet bilgilere bu sayfadan ulaşabilirsiniz.

| Genel Bakış                                                                              |                                                   |   |                                                               |   |                                                         |
|------------------------------------------------------------------------------------------|---------------------------------------------------|---|---------------------------------------------------------------|---|---------------------------------------------------------|
| GECİKME GÜN SAYISI <b>20</b><br>TÜM FATURALARA AİT TOPLAM BORÇ<br><b>5.473.016,49 TL</b> | kira fatura<br>borçları<br><b>1.258.137,34 TL</b> | 0 | kiralama hizmeti fatura<br>borçları<br><b>4.184.944,96 TL</b> | 0 | kiralama dişi fatura<br>borçları<br><b>29.934,19 TL</b> |

**Gecikme Gün Sayısı:** Faturalarınız son ödeme tarihine kadar ödenmediğinde oluşan gecikme gün sayısıdır.

Kira Fatura Borçları: Tüm araçlarınıza ait aylık toplam kira bedeli borçlarıdır.

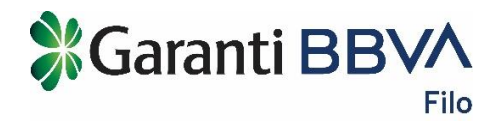

**Kiralama Hizmeti Fatura Borçları:** Sözleşme kaynaklı hasar, trafik ceza, faiz vb. hizmet bedellerine ait borçlardır.

**Kiralama Dışı Faturalar:** Garanti BBVA Filo ile uzun dönem araç kiralama dışında bir iş birliği veya anlaşmanız bulunuyorsa bu durumdan doğan fatura borçlarıdır.

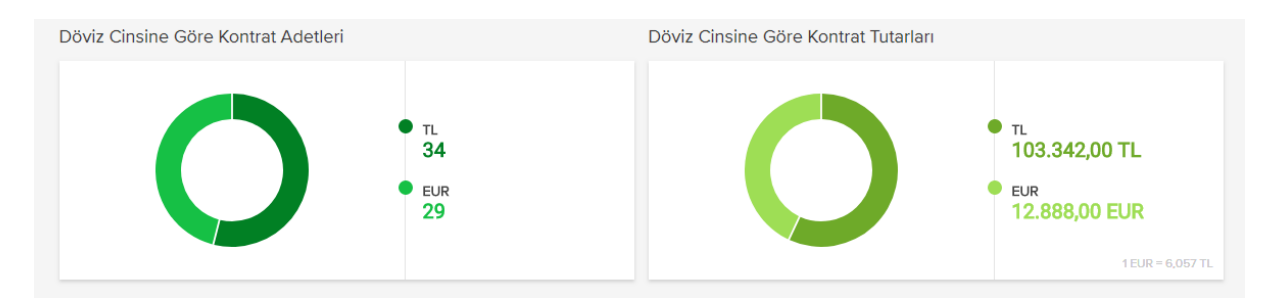

**Döviz Cinsine Göre Kontrat Adetleri:** Kontratlarınızın para birimlerine göre adetlerini ve dağılımını gösterir.

**Döviz Cinsine Göre Kontrat Tutarları:** Kontratlarınızın para birimlerine göre toplam kira tutarlarını ve dağılımını gösterir.

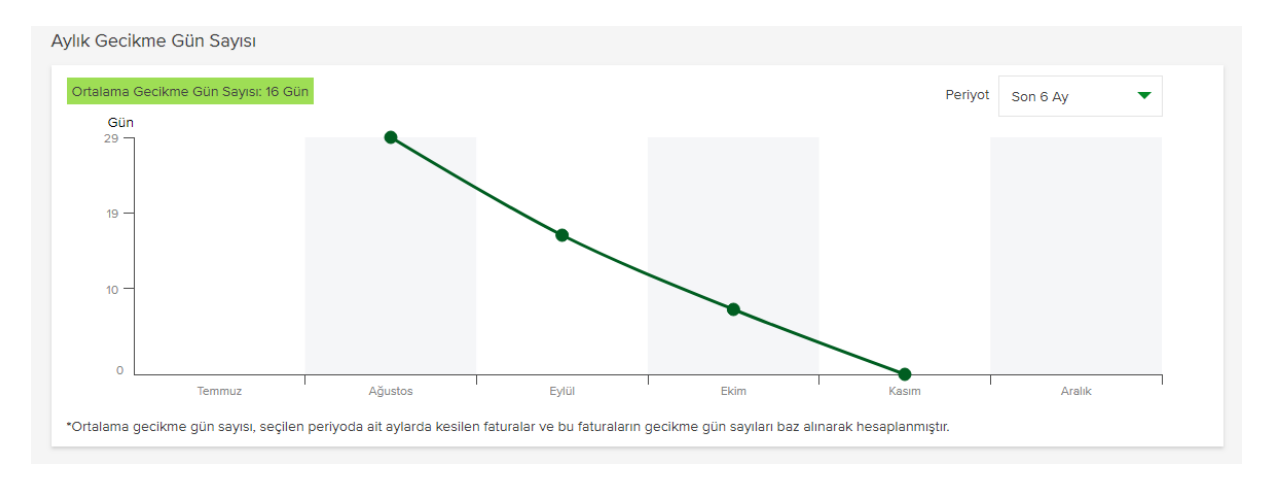

**Aylık Gecikme Gün Sayısı:** Aylık olarak faturalarınızın valör süresine göre ödenmediğinde oluşan gecikme gün sayılarını gösterir.

Yeşil bant üzerinde bulunan Ortalama Gecikme Gün Sayısı: Aylık olarak hesaplanmış gecikme gün sayılarına ait fatura bazlı ortalama gecikme gün sayılarının ortalamasıdır.

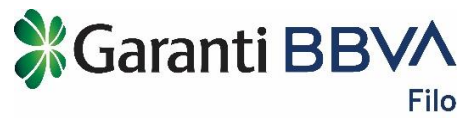

| Aylık Fatura Tuta | arı    |         |             |      |         |          |   |
|-------------------|--------|---------|-------------|------|---------|----------|---|
|                   |        |         |             |      | Periyot | Son 6 Ay |   |
| TL<br>6.052.502   |        |         |             |      |         |          |   |
| 4.035.001 —       |        |         | $\setminus$ |      |         |          |   |
| 2.017.501 —       |        |         |             |      |         |          |   |
| 0                 | Temmuz | Ağustos | Eylül       | Ekim | Kasım   | Aralık   | ٦ |

**Aylık Fatura Tutarı:** Her ay ödemeniz gereken tüm kira, trafik ceza, hasar vb. faturaların toplam tutarını gösterir.

#### 6.2. Tüm Faturalar

| Müşteri No : 41                                        |                              |                      |                 |                  |                        |                     |         |
|--------------------------------------------------------|------------------------------|----------------------|-----------------|------------------|------------------------|---------------------|---------|
| <b>/ergi No</b> : 30503<br><b>/ergi Dairesi</b> : BÜYÜ | 737575<br>KMÜKELLEFLER       |                      |                 | 5.443.082,30 T   | ar Gecikme Gun Sa<br>L | 20 29.93            | 4,19 TL |
|                                                        |                              |                      |                 |                  |                        |                     |         |
| Fatura Tipi                                            | Dönem                        | Statü                |                 |                  |                        |                     |         |
| Seçiniz                                                | <ul> <li>Son 3 Ay</li> </ul> | ▼ Seçiniz            | FILTRELE        | TEMIZLE          |                        | EXCEL'E             | AKTAR   |
|                                                        |                              |                      |                 |                  |                        |                     |         |
| Fatura Tipi 🛛 🗘                                        | Fatura Tarihi 🛛 ≑            | Son Ödeme Tarihi 🛛 🍦 | Fatura Tutari 🗦 | Kalan Tutar  🏮 ≑ | GIB Fatura No 🌔 🌻      | Ödeme Durumu 🔶      | Fatura  |
| Trafik Ceza                                            | 31.10.2018                   | 05.11.2018           | 1.380,00 TL     | . 1.380,00 TL    | GFA2018000001357       | X Ödeme Yapılmadı   | >       |
| Trafik Ceza                                            | 30.10.2018                   | 04.11.2018           | 484,00 TL       | . 484,00 TL      | GFA2018000001355       | x Ödeme Yapılmadı   | >       |
| Trafik Ceza                                            | 10.10.2018                   | 15.10.2018           | 496,10 TL       | . 496,10 TL      | GFA2018000001311       | (x) Ödeme Yapılmadı | >       |
| Lastik Değişimi                                        | 10.10.2018                   | 15.10.2018           | 571,12 TL       | . 571,12 TL      | GFA2018000001312       | (x) Ödeme Yapılmadı | >       |
| Trafik Ceza                                            | 10.10.2018                   | 15.10.2018           | 144,00 TL       | . 144,00 TL      | GFA2018000001313       | (x) Ödeme Yapılmadı | >       |
| Trafik Ceza                                            | 10.10.2018                   | 15.10.2018           | 551,25 TL       | 551,25 TL        | GFA2018000001314       | (x) Ödeme Yapılmadı | >       |
| Trafik Ceza                                            | 10.10.2018                   | 15.10.2018           | 202,80 TL       | 202,80 TL        | GFA2018000001315       | (x) Ödeme Yapılmadı | >       |
|                                                        |                              | <b>«</b> İLK SAYFA   | KÖNCEKİ 1       | 2 3 SONRAKİ >    | SON SAYFA »            |                     |         |

Faturalarınıza ait tüm bilgilere Tüm Faturalar sayfasından erişebilirsiniz.

Kiralamaya Konu Faturalar: Sözleşmenize bağlı olarak oluşmuş tüm faturalara ait borçlardır.

**Gecikme Gün Sayısı:** Faturalarınız son ödeme tarihine kadar ödenmediğinde oluşan gecikme gün sayısıdır.

**Kiralama Dışı Faturalar:** Garanti BBVA Filo ile uzun dönem araç kiralama dışında bir iş birliği veya anlaşmanız bulunuyorsa bu durumdan doğan fatura borçlarıdır.

Faturalarınıza ait aşağıdaki bilgilere erişebilirsiniz;

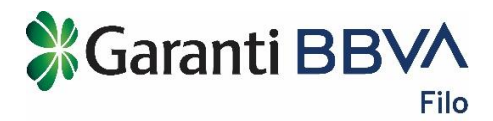

- Fatura Tipi: Faturalarınızın işlem tipine göre gruplanmış ismidir.
- Fatura Tarihi
- Son Ödeme Tarihi
- Fatura Tutarı
- Kalan Tutar: Fatura tutarından geriye kalan ödemeniz gereken tutardır.
- **GIB Fatura No:** E-arşive ve E-fatura numaralarıdır.
- Ödeme Durumu
- Fatura: Faturanızı buradan erişebilirsiniz.

# 7. Kullanıcılar

#### 7.1. Kullanıcı ve Araç Bilgileri

| lullanıcı ve Aı     | raç E        | Bilgileri  |    |             |     | + HAVUZ                         | AR  | AÇ TANIMLA | 4   | + KULLA  | NICI TANIMLA   | 🗎 DOSY         | 'A TAKİE |
|---------------------|--------------|------------|----|-------------|-----|---------------------------------|-----|------------|-----|----------|----------------|----------------|----------|
| Ad Soyad            | Plaka<br>Seç | ;iniz 🔻    | •  | FILTRELE    | MİZ | LE                              |     |            |     |          |                | EXCEL'E A      | KTAR     |
| Ad Soyad            | \$           | Plaka      | \$ | TCKN        | \$  | E-Posta                         | \$  | ii .       | ÷   | İlçe 🔶   | Cep Tel.       | \$<br>Güncelle | Sil      |
| <b>1</b>            |              | 84 ABC 123 |    | -           |     |                                 |     | AĞRI       |     | PATNOS   | -              | Ø              | Î        |
| 🛓 Ayse Oguz         |              | 12 AB 852  |    | 96469260888 |     | asdasda@asdasda.com             |     | -          |     | -        | (505) 441 5263 | Ø              | Ŵ        |
| 🛓 Burcu Tek         |              | 02 H 9067  |    | 84375591912 |     | serenayd@garanti.com.tr         |     | ISTANBUL   |     | ADALAR   | (549) 499 8968 | Ø              | Ŵ        |
| 🛓 Burcu Tek         |              | 34 EV 3573 |    | 84375591912 |     | <u>serenayd@garanti.com.tr</u>  |     | ADANA      |     | FEKE     | (549) 499 8968 | Ø              | ١        |
| 🛓 Burcu Tek         |              | 07 EK 666  |    | 84375591912 |     | serenayd@garanti.com.tr         |     | ISTANBUL   |     | ADALAR   | (549) 499 8968 | Ø              | Ē        |
| よ Bünyamin Coşkuner | r            | 01 EE 123  |    | 85457603356 |     | <u>bunyaminc@garanti.com.tr</u> |     | ADANA      |     | IMAMOGLU | (554) 771 2828 | Ø              | Ŵ        |
| L Bünyamin Coşkuner | r            | 16 NU 994  |    | 85457603356 |     | bunyaminc@garanti.com.tr        |     | -          |     | -        | (554) 771 2828 | Ø              | Ē        |
|                     |              |            |    | ≪ İLK SAYFA |     | CONCEKÍ 1 2 3 SOM               | NRA | Kİ > SON S | SAY | FA »     |                |                |          |

Kullanıcı Tanımla ve Havuz Araç Tanımla sayfalarından yapılmış olan araç-kullanıcı-lokasyon eşleşmeleri bu sayfada listelenir.

Sağ üst kısımdaki butonlar ile Kullanıcı Tanımla ve Havuz Araç Tanımla sayfalarına erişebilirsiniz. Aynı zamanda Toplu Kullanıcı Tanımlama yaptıysanız yüklediğiniz dosyanın durumunu Dosya Takibi sayfasından takip edebilirsiniz.

Ad Soyad yazarak veya Plaka seçerek listeyi filtreleyebilir, Excel dokümanı olarak indirebilirsiniz.

Kullanıcı ve Araç Bilgileri;

- Ad Soyad
- Plaka
- TCKN

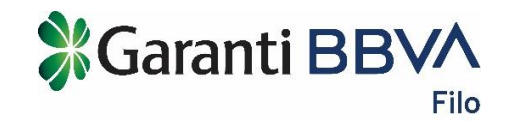

- E-posta
- **il:** Kullanıcı tanımlarken form üzerinde seçtiğiniz lokasyona ait ildir. Kullanıcı tanımlarken lokasyon seçebilmek için önce Lokasyon Tanımla sayfasından lokasyonlarınızı tanımlamanız gerekir.
- **İlçe:** Kullanıcı tanımlarken form üzerinde seçtiğiniz lokasyona ait ilçedir. Kullanıcı tanımlarken lokasyon seçebilmek için önce Lokasyon Tanımla sayfasından lokasyonlarınızı tanımlamanız gerekir.
- Cep Telefonu

Bir aracı 1'den fazla kullanıcı ile eşleştirdiyseniz listede aynı plakadan 1'den fazla gözükecektir.

Bir kullanıcıyı 1'den fazla araç ile eşleştirdiyseniz listede aynı kullanıcıdan plakadan 1'den fazla gözükecektir.

| İşlem Bilgileri                    |                                                                                                    |                                 |                                                             |   |  |
|------------------------------------|----------------------------------------------------------------------------------------------------|---------------------------------|-------------------------------------------------------------|---|--|
| Kullanıcı Araç Lokas               | yon Güncelle                                                                                                    |                                 |                                                             |   |  |
| Kayıtlı kullanıcı, araç ve lokasyo | n bilgilerinden seçim yaparak ilgili bilgileri b                                                                                                    | u sayfada güncelleyebilirsiniz. | Kullanıcıların Yetkileri Nelerdir?                          | ~ |  |
|                                    |                                                                                                    |                                 | Kullanıcıları Nasıl Silebilir Veya<br>Güncelleyebilirim?    | ~ |  |
| KULLANICI                          | Ayse Oguz 🔻                                                                                                    |                                 | Kendimi Kullanıcı Olarak Tanımlayabilir<br>Miyim?           | ~ |  |
| PLAKA                              | 12 AB 852                                                                                                    |                                 | Bir Araca Birden Fazla Kullanıcı<br>Tanımlayabilir Miyim?   | ~ |  |
| LOKASYON                           | Seçiniz 💌                                                                                                    | 0                               | Bir Kullanıcıyı Birden Fazla Araca<br>Tanımlayabilir Miyim? | ~ |  |
|                                    | Eğer kurumunuza ait bölge müdürlüğü,<br>mağaza, şube gibi farklı lokasyonlar varsa<br>lokasyonları tanımlayıp aracınızı ve kullanıcıyı<br>lokasyon ile eşleştirebilirsiniz. |                                 |                                                             |   |  |
|                                    | DEVAM                                                                                                    |                                 |                                                             |   |  |
|                                    |                                                                                                    |                                 |                                                             |   |  |

Güncelle butonu ile Kullanıcı, Plaka, Lokasyon bilgilerini güncelleyebilirsiniz.

Seçtiğiniz araç havuz araç ise Plaka ve Lokasyon bilgilerini güncelleyebilirsiniz.

|                                                                                                    |                                                                                                    |                                                                  | Garanti                                                                                                    | BBV    |
|----------------------------------------------------------------------------------------------------|----------------------------------------------------------------------------------------------------|------------------------------------------------------------------|----------------------------------------------------------------------------------------------------|--------|
| İşlem Bilgileri                                                                                       | I                                                                                                    | İşlem Onayı                                                      | lştem Sonucu                                                                                                  |        |
| Havuz Araç Güncel                                                                                     | le                                                                                                    |                                                                  |                                                                                                    |        |
| Kiralamış olduğunuz araçlarda<br>kullanım/yedek araç/hizmet ar<br>araçlar ile ilgili işlemleri sadece | n bazıları herhangi bir kullanıcı tarafından ku<br>acı olarak değerlendiriliyorsa havuz araç ola<br>ə yöneticiler yapabilir.                                                         | ıllanılmıyorsa veya ortak<br>rak tanımlama yapabilirsiniz. Havuz | Havuz Araç Nedir?<br>Havuz Araçlara Kullanıcı Tanımlayabilir<br>Miyim?<br>Havuz Araçları Naşal Silebilir Veya | ~<br>~ |
| PLAKA                                                                                                 | 84 ABC 123 🔹                                                                                                    |                                                                  | Guiceneyebilinin:                                                                                             |        |
| LOKASYON                                                                                              | DENEME345                                                                                                    | 0                                                                |                                                                                                    |        |
|                                                                                                    | Eğer kurumunuze eit bölge müdürlüğü,<br>meğazə, şube gibi fərklı lokasyonlar vərsa<br>lokasyonları tanımlayıp ərəcınızı ve kullanıcıyı<br>lokasyon ile eşleştirebilirsiniz.<br>DEVAM |                                                                  |                                                                                                    |        |
|                                                                                                    |                                                                                                    |                                                                  |                                                                                                    |        |

**Sil** butonu ile Kullanıcı-Araç eşleşmesini silebilirsiniz. Bu durumda sadece kullanıcı-araç eşleşmesi silinir. Kullanıcı bilgileri silinmez ve bu kullanıcıya atanmış başka bir araç yoksa kullanıcının bilgilerini Kullanıcı Bilgileri sayfasında pasif statüsünde görüntüleyebilirsiniz. Aynı şekilde Havuz Araç tanımını da silebilirsiniz.

#### 7.2. Kullanıcı Tanımla

|                                                                                                    |                                                                                                    | KULLANICI VE ARAÇ BİLGİLERİ                               |
|----------------------------------------------------------------------------------------------------|----------------------------------------------------------------------------------------------------|-----------------------------------------------------------|
| KULLANICI TANIMLA                                                                                                    | TOPLU KULLANICI TANIMLA                                                                                                    | Kullanıcıların Yetkileri Nelerdir?                        |
| Araçlarınızı, araç kullanıcılarınız ile eşleştirerek,<br>sullanıcılarınızın araçları ile ilgili işlerini internet<br>subesi üzerinden kolayca ve kendi başlarına | Çok fazla aracınız veya araç kullanıcınız varsa tek tek<br>kullanıcı tanımlamak yerine sayfadaki Excel<br>dokümanını kullanarak yükleme yapabilirsiniz. | Kullanıcıları Nasıl Silebilir Veya<br>Güncelleyebilirim?  |
| apabilmelerini sağlayabilirsiniz. İnternet şubesinden<br>ullanıcı yönetimini, basit birkaç adımda kolayca                                                        | , ,,                                                                                                    | Kendimi Kullanıcı Olarak Tanımlayabilir<br>Miyim?         |
| apadılırsınız.                                                                                                    |                                                                                                    | Bir Araca Birden Fazla Kullanıcı<br>Tanımlayabilir Miyim? |
|                                                                                                    |                                                                                                    | Bir Kullanıcıyı Birden Fazla Araca                        |

#### 7.3. Kullanıcı Tanımla

Araçlarınızı, araç kullanıcılarınız ile eşleştirerek, kullanıcılarınızın araçları ile ilgili işlerini internet şubesi üzerinden kolayca ve kendi başlarına yapabilmelerini sağlayabilirsiniz. İnternet şubesinden kullanıcı yönetimini, basit birkaç adımda kolayca yapabilirsiniz.

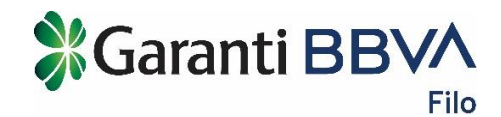

| Kullanıcı Tanımla                                                      |                                                                                                    |                                                                          |                                                               |   |
|------------------------------------------------------------------------|----------------------------------------------------------------------------------------------------|--------------------------------------------------------------------------|---------------------------------------------------------------|---|
| Kullanıcı tanımlamak için kullar                                       | ııcının T.C. Kimlik Numarası, Cep Telefon Nu                                                                                                    | marası ve E-posta adresi gibi                                            | Kullanıcıların Yetkileri Nelerdir?                            | ~ |
| bilgilerine ihtiyacınız var. Araçla<br>Bilgilerin yanlış olması durumd | .ra kullanıcı tanımlarken bilgilerin doğru oldu<br>a kullanıcıların internet şubesine giriş yaparı                                                                          | ığunu kontrol etmeniz çok önemlildir.<br>nayacağını hatırlatmak isteriz. | Kullanıcıları Nasıl Silebilir Veya<br>Güncelleyebilirim?      | ~ |
| KULLANICI                                                              | Yeni Kullanıcı 🔹                                                                                                    |                                                                          | Kendimi Kullanıcı Olarak Tanımlayabilir<br>Miyim?             | ~ |
| Kullanıcı Bilgileri                                                    |                                                                                                    |                                                                          | Bir Araca Birden Fazla Kullanıcı<br>Tanımlayabilir Miyim?     | ~ |
| AD SOYAD                                                               |                                                                                                    |                                                                          | Bir Kullanıcıyı Birden Fazla Araca<br>Tanımlayabilir Miyim?   | ~ |
|                                                                        |                                                                                                    |                                                                          | Kullanıcıların Yetkileri Nelerdir?                            | ~ |
| CEP TELEFONU                                                           | (5)                                                                                                    |                                                                          | Kullanıcıları Nasıl Silebilir Veya<br>Güncelleyebilirim?      | ~ |
| T.C. KİMLİK NO                                                         |                                                                                                    |                                                                          | Kendimi Kullanıcı Olarak Tanımlayabilir<br>Miyim?             | ~ |
| CINSIYET                                                               | Erkek Kadın                                                                                                    |                                                                          | Bir Araca Birden Fazla Kullanıcı<br>Tanımlayabilir Miyim?     | ~ |
| E-POSTA                                                                |                                                                                                    |                                                                          | Bir Kullanıcıyı Birden Fazla Araca<br>Tanımlayabilir Miyim?   | ~ |
|                                                                        |                                                                                                    |                                                                          | Neden Kullanıcının T.C. Kimlik Numarası<br>Girmek Zorundayım? | ~ |
| PLAKA                                                                  | Seçiniz 🔹                                                                                                    |                                                                          |                                                               | _ |
| LOKASYON                                                               | Seçiniz 🔻                                                                                                    | 0                                                                        |                                                               |   |
|                                                                        | Eğer kurumunuza ait bölge müdürlüğü,<br>mağaza, şube gibi farklı lokasyonlar varsa<br>lokasyonları tanımlayıp aracınızı ve kullanıcıyı<br>lokasyon ile eşleştirebilirsiniz. |                                                                          |                                                               |   |
|                                                                        | DEVAM                                                                                                    |                                                                          |                                                               |   |

- **Kullanıcı:** Bu bölümde var olan kullanıcılarınızdan birini seçerek kullanıcı ile başka bir aracı daha eşleştirebilirsiniz veya "Yeni Kullanıcı" seçeneği seçerek yeni bir kullanıcı tanımı yapıp araçlarınızdan biriyle eşleştirebilirsiniz.
- Ad Soyad
- **Cep Telefonu:** Her bir kullanıcının Cep Telefonu benzersiz olmalıdır. Eğer daha önce aynı Cep Telefonu ile aynı T.C. Kimlik Numarasını başka bir kullanıcı için belirttiyseniz form üzerinde uyarı gözükecektir.
- **T.C. Kimlik No:** Her bir kullanıcının T.C. Kimlik Numarası benzersiz olmalıdır. Eğer daha önce aynı Cep Telefonu ile aynı T.C. Kimlik Numarasını başka bir kullanıcı için belirttiyseniz form üzerinde uyarı gözükecektir.
- Cinsiyet
- E-posta
- **Plaka:** Bir plaka ile en fazla 3 kullanıcı eşleştirebilirsiniz. Bir kullanıcı ile en fazla 3 araç eşleştirebilirsiniz. Havuz araç olarak tanımlı bir araca kullanıcı tanımlayamazsınız.
- Lokasyon: Eğer kurumunuza ait bölge müdürlüğü, mağaza, şube gibi farklı lokasyonlar varsa "Lokasyon Tanımla" sayfasından lokasyonları tanımlayıp aracınızı ve kullanıcıyı lokasyon ile eşleştirebilirsiniz.

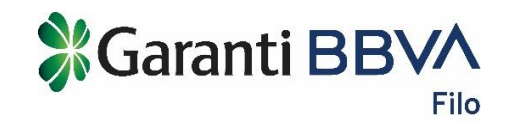

#### 7.4. Toplu Kullanıcı Tanımla

Çok fazla aracınız veya araç kullanıcınız varsa tek tek kullanıcı tanımlamak yerine sayfadaki Excel dokümanını kullanarak yükleme yapabilirsiniz.

| Foplu Kullanıcı Tanımla                                                                                                    |                                                                                 |   |
|----------------------------------------------------------------------------------------------------|---------------------------------------------------------------------------------|---|
| Aşağıdaki bağlantıda yer alan örnek Excel dokümanını kullanarak, kullanıcı tanımlamalarınızı toplu olarak                                                                                                    | Kullanıcılar Kimdir?                                                            | ~ |
| yükleyebilirsiniz. Lütfen excel dokümanı içinde bulunan kuralları dikkatlice okuyarak uygulayın.                                                                                                    | Havuz Araç Nedir?                                                               | ~ |
| Kullanıcı tanımlamak için kullanıcının T.C. Kimlik Numarası, Cep Telefonu Numarası ve E-posta adresi gibi<br>bilgilerine ihtiyacınız bulunuyor. Araçlara kullanıcı tanımlarken bilgilerin doğru olduğunu kontrol etmeniz çok | Kullanıcıların Yetkileri Nelerdir?                                              | ~ |
| önemildir. Bilgilerin yanlış olması durumda kullanıcıların internet şubesine giriş yapamayacağını hatırlatmak<br>isteriz.                                                                                                    | Kullanıcıları Nasıl Silebilir Veya<br>Güncelleyebilirim?                        | ~ |
| Toplu kullanıcı tanımla örnek Excel dokümanını indirmek için tıklayın.                                                                                                    | Kendimi Kullanıcı Olarak Tanımlayabilir<br>Miyim?                               | ~ |
| + Dosya Seçin                                                                                                    | Bir Araca Birden Fazla Kullanıcı<br>Tanımlayabilir Miyim?                       | ~ |
| Dosyanızı buraya sürükleyip bırakabilirsiniz.                                                                                                    | Bir Kullanıcıyı Birden Fazla Araca<br>Tanımlayabilir Miyim?                     | ~ |
|                                                                                                    | Neden Kullanıcının T.C. Kimlik Numarası<br>Girmek Zorundayım?                   | ~ |
|                                                                                                    | Yüklediğim Dosyadaki Kullanıcıların<br>Kaydedildiğini Nasıl Kontrol Edebilirim? | ~ |
|                                                                                                    |                                                                                 |   |

Toplu kullanıcı tanımlamak için;

- Toplu Kullanıcı Tanımla sayfasında yer alan bilgilendirmeyi okuyun ve Excel dokümanını indirin.
- İndirdiğiniz dokümandaki kuralları dikkatle okuyun ve kurallara göre dokümanı doldurun.
- İnternet şubesinde dosya seçerek veya dosyayı sürükleyerek yükleyin.
- Dosyanızda yazım hatası veya eksik bilgiler <u>varsa</u> ekranda uyarı gözükecektir. Hatalı dosyayı indirerek dosya içinde hata mesajlarını görüntüleyebilirsiniz.
- Dosyanızda yazım hatası ve eksik bilgiler <u>yoksa</u> dosyanın yüklediğine dair bir mesajı görebilirsiniz.
- Dosyanızdaki bilgiler ile ilgili kullanıcı tanımlama kuralları kontrol edilir ve işlemin sonucu Dosya Takibi sayfasında gösterilir.
- Dosya Takibi sayfasında dosyanın statüsünü görüntüleyebilirsiniz. Bir hata oluşmuşsa dosyanızın statüsü "İşlendi. Hatalı Kayıtlar Var" olacaktır ve hata mesajlarının olduğu dosyayı indirip, hataları düzeltip tekrar yüklemeniz gerekir.
- Dosyanızda bir hata oluşmadıysa dosyanızın statüsü "İşlendi. Başarılı Tamamlandı" olacaktır ve yüklediğiniz dosyadaki kullanıcıları ve havuz araçları Kullanıcı ve Araç Bilgileri sayfasında görüntüleyebilirsiniz.

| iosya Tipi Dosya Statüsü Yükleme Başlangıç Yükleme Bitiş               |
|------------------------------------------------------------------------|
| Kullanıcı Tanı▼ Seçiniz ▼ 18/11/2018 18/12/2018 FILTRELE TEMIZLE       |
| ana Tini 🔺 Dana Andra ( 👌 Vilidana Tariki 🍐 Vilidana Dana Ulata Dana 🖉 |
| sya tipi 🤤 Dosya statusu 🤤 Tukieme tarini 🔤 Tukieme tarini U           |
| llanici Tanimlama (i) Işleniyor. 27.11.2018                            |

Garanti BBV

Toplu Dosya Statüsü İzleme ekranında dosya tipi, dosya statüsü, yükleme başlangıç, yükleme bitiş tarihlerine göre filtreleme yapabilirsiniz.

#### 7.5. Havuz Araç Tanımla

Kiralamış olduğunuz araçlardan bazıları herhangi bir kullanıcı tarafından kullanılmıyorsa veya ortak kullanım/yedek araç/hizmet aracı olarak değerlendiriliyorsa havuz araç olarak tanımlama yapabilirsiniz. Havuz araçlar ile ilgili işlemleri sadece yöneticiler yapabilir.

| Havuz Araç Tanımla                                                                                    | )                                                                                                    |                                                                  |                   |                                                                 |        |
|----------------------------------------------------------------------------------------------------|----------------------------------------------------------------------------------------------------|------------------------------------------------------------------|-------------------|-----------------------------------------------------------------|--------|
| Kiralamış olduğunuz araçlarda<br>kullanım/yedek araç/hizmet ar<br>araçlar ile ilgili işlemleri sadece | n bazıları herhangi bir kullanıcı tarafından ku<br>acı olarak değerlendiriliyorsa havuz araç ola<br>e yöneticiler yapabilir.                                                | illanılmıyorsa veya ortak<br>rak tanımlama yapabilirsiniz. Havuz | Hav<br>Hav<br>Miy | vuz Araç Nedir?<br>vuz Araçlara Kullanıcı Tanımlayabilir<br>im? | ~<br>~ |
| PLAKA                                                                                                 | Seçiniz 🔹                                                                                                    |                                                                  | Hav<br>Gür        | vuz Araçları Nasıl Silebilir Veya<br>ncelleyebilirim?           | ~      |
| LOKASYON                                                                                              | Seçiniz 👻                                                                                                    | 0                                                                |                   |                                                                 |        |
|                                                                                                    | Eğer kurumunuza ait bölge müdürlüğü,<br>mağaza, şube gibi farklı lokasyonlar varsa<br>lokasyonları tanımlayıp aracınızı ve kullanıcıyı<br>lokasyon ile eşleştirebilirsiniz. |                                                                  |                   |                                                                 |        |
|                                                                                                    | DEVAM                                                                                                    |                                                                  |                   |                                                                 |        |
|                                                                                                    |                                                                                                    |                                                                  |                   |                                                                 |        |

- Plaka: Daha önce bir kullanıcı ile eşleştirilmiş bir aracı havuz araç olarak tanımlayamazsınız. Bu aracı havuz araç olarak tanımlamak için Kullanıcı ve Araç Bilgileri sayfasından bu kullanıcı-araç eşleşmesini silmeniz gerekir.
- Lokasyon: Eğer kurumunuza ait bölge müdürlüğü, mağaza, şube gibi farklı lokasyonlar varsa "Lokasyon Tanımla" sayfasından lokasyonları tanımlayıp aracınızı ve kullanıcıyı lokasyon ile eşleştirebilirsiniz.

#### 7.6. Kullanıcı Bilgileri

Kullanıcı Tanımla ve Toplu Kullanıcı Tanımla sayfalarından kullanıcı tanımladığınızda kullanıcılara ait kişisel bilgileri bu sayfada görüntüleyebilirsiniz.

Ad Soyad yazarak veya Durum seçerek listeyi filtreleyebilir, Excel dokümanı olarak indirebilirsiniz.

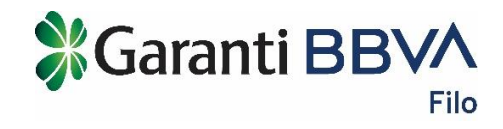

| (ullanıcı Bilgile       | eri                           |                 |                     |                |                                  |              |         |           |      |
|-------------------------|-------------------------------|-----------------|---------------------|----------------|----------------------------------|--------------|---------|-----------|------|
| Ad Soyad                | Durum<br>Seçiniz <b>V</b> FiL | TRELE           | TEMIZLE             |                |                                  |              |         | EXCEL'E A | KTAR |
| Ad Soyad                |                               | ÷               | TCKN                | Cep Tel.       | E-Posta                          |              | rum 🚺 🗘 | Güncelle  | Sil  |
| 🛓 Abdurrahman Can Ja    | ng Karaibrahimgil             |                 | 70862704330         | (536) 988 5444 |                                  | Akt          | tif     | ß         | Ŵ    |
| Ademrwwwwwwwww          | www.www.Salciwwww.www.www     |                 | 51296938812         | (542) 123 4565 | serrnayd@garanti.co.tr.rwwwwwwww | <u>w</u> Akt | tif     | Ø         | Ŵ    |
| 💄 Anıl Kerem Ali Baş Sö | żz                            |                 | 67841004550         | (536) 566 9858 |                                  | Ak           | tif     | Ø         | Ŵ    |
| 🛓 Ayse Oguz             |                               |                 | 96469260888         | (505) 441 5263 | asdasda@asdasda.com              | Akt          | tif     | Ø         | Ŵ    |
| 💄 Ayşe Efsun Hacısaliho | oğulla                        |                 | 58445477666         | (538) 555 6767 | serenayd@garanti.com.tr          | Akt          | tif     | Ø         | 圃    |
| 💄 Burcu Tek             |                               |                 | 84375591912         | (549) 499 8968 | serenayd@garanti.com.tr          | Akt          | tif     | Ø         | Ŵ    |
| L Bünyamin Coşkuner     |                               |                 | 85457603356         | (554) 771 2828 | bunyaminc@garanti.com.tr         | Akt          | tif     | Ø         | Ŵ    |
|                         |                               | <b>«</b> İLK SA | YFA <b>〈</b> ÖNCEKİ | 1 2 3 SON      | RAKİ 🗲 SON SAYFA ≫               |              |         |           |      |

- Ad Soyad
- T.C. Kimlik No
- Cep Telefonu
- E-posta
- Durum: Kullanıcı ile eşleştirilmiş herhangi bir araç yoksa kullanıcı durumu pasiftir.

Güncelle butonu ile kullanıcıya ait bilgileri güncelleyebilirsiniz.

|                                                                         |                                                  |                                               | U                                                   |                      |
|-------------------------------------------------------------------------|--------------------------------------------------|-----------------------------------------------|-----------------------------------------------------|----------------------|
| İşlem Bilgileri                                                         |                                                  |                                               |                                                     |                      |
| Kullanıcı Güncelle                                                      |                                                  |                                               |                                                     |                      |
| Kullanıcı bilgilerini güncellerken<br>durumda kullanıcıların internet ş | bilgilerin doğru olduğı<br>subesine giriş yapama | unu kontrol etmeniz o<br>yacağını hatırlatmak | çok önemlidir. Bilgilerin yanlış olması<br>isteriz. | Kullanıcılar Kimdir? |
| AD SOYAD                                                                | Abdurrahman Ca                                   | Karaibrahimgil                                |                                                     |                      |
| CEP TELEFONU                                                            | (536) 988 54 44                                  |                                               |                                                     |                      |
| T.C. KİMLİK NO                                                          | 70862704330                                      |                                               |                                                     |                      |
| CINSIYET                                                                | Erkek                                            | Kadın                                         |                                                     |                      |
| E-POSTA                                                                 |                                                  |                                               |                                                     |                      |
| DURUM                                                                   | Aktif                                            | •                                             |                                                     |                      |
|                                                                         | DEV                                              | /AM                                           |                                                     |                      |
|                                                                         |                                                  |                                               |                                                     |                      |

**Sil** butonu ile kullanıcıyı tamamen silebilirsiniz. Kullanıcı ile bir araç eşleştirilmişse bu kullanıcı-araç eşleşmesi de silinmiş olur.

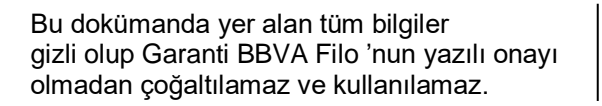

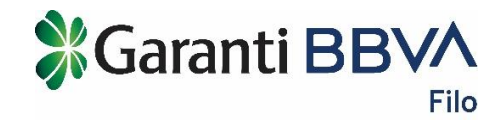

Havuz araç tanımları bu sayfada gösterilmez.

# 8. Lokasyon Yönetimi

#### 8.1. Lokasyon Yönetimi

| okasyon Y       | kasyon Yönetimi + lokasyon tanımla |               |   |                  |   |            |   |                                                           |       | 🗎 DC | 🗎 DOSYA TAKİBİ |          |
|-----------------|------------------------------------|---------------|---|------------------|---|------------|---|-----------------------------------------------------------|-------|------|----------------|----------|
| Lokasyon Adı/No | D                                  | İI<br>Seçiniz | • | Statü<br>Seçiniz | • | FILTRELE   | Т | EMIZLE                                                    |       |      | EXCEL          | 'E AKTAR |
| Lokasyon No     | \$                                 | Lokasyon Adı  | * | ii               | * | İlçe       | ÷ | Adres $\Leftrightarrow$                                   | Statü | *    | Güncelle       | Sil      |
|                 |                                    | 213sadaw      |   | KAYSERİ          |   | AKKISLA    |   | dsavgfdfdgfd1111111111111111dsavgfdfdgfd11111111111111111 | Pasif |      | Ø              | Ŵ        |
| -               |                                    | bunyaminte    |   | TRABZON          |   | OF         |   | zisino                                                    | Aktif |      | ľ              | Ŵ        |
| -               |                                    | GT-B-Blok     |   | ISTANBUL         |   | BAGCILAR   |   | GUNEŞLI                                                   | Aktif |      | Ø              | 圃        |
| -               |                                    | A             |   | AĞRI             |   | PATNOS     |   |                                                           | Aktif |      | Ø              | Ē        |
| -               |                                    | merkez8       |   | ANKARA           |   | AKYURT     |   |                                                           | Aktif |      | Ø              | Ŵ        |
| -               |                                    | merkez9       |   | ANKARA           |   | CANKAYA    |   | kurtuluş mah. Yeni sok. no:52                             | Aktif |      | ľ              | Ŵ        |
| -               |                                    | Yıldız-Kampüs |   | ISTANBUL         |   | BESIKTAS   |   | Yildız Cad. Barboros Bulvarı 2                            | Aktif |      | Ø              | Ē        |
|                 |                                    |               |   | <b>«</b> İLK SAY |   | < ÖNCEKÌ 1 |   | 2 3 SONRAKİ > SON SAYFA >>                                |       |      |                |          |

Lokasyon Tanımla sayfasından tanımladığınız lokasyonlar bu sayfada listelenir.

Sağ üst kısımdaki Lokasyon Tanımla butonu ile Lokasyon Tanımla sayfasına erişebilirsiniz. Aynı zamanda Toplu Lokasyon Tanımlama yaptıysanız yüklediğiniz dosyanın durumunu Dosya Takibi sayfasından takip edebilirsiniz.

Lokasyon Adı/No yazarak veya İl, Statü seçerek listeyi filtreleyebilir, Excel dokümanı olarak indirebilirsiniz.

Kullanıcı ve Araç Bilgileri;

- Lokasyon No
- Lokasyon Adı
- il
- İlçe
- Adres
- Statü: Lokasyonu güncelleyerek pasif duruma alabilirsiniz.

Güncelle butonu ile lokasyona ait bilgileri güncelleyebilirsiniz.

|                                  |                                                                                                    |           | Garanti                                                                           | BBV |
|----------------------------------|----------------------------------------------------------------------------------------------------|-----------|-----------------------------------------------------------------------------------|-----|
| İşlem Bilgileri                  |                                                                                                    |           |                                                                                   |     |
| Lokasyon Güncelle                |                                                                                                    |           |                                                                                   |     |
| Firmanıza ait lokasyonların güne | cel bilgilerini aşağıdaki formdan değiştirebi                                                              | lirsiniz. | Lokasyon Nedir?                                                                   |     |
| LOKASYON NO                      |                                                                                                    |           | Lokasyon No Alanına Ne Yazabilirim?                                               |     |
| LOKASYON ADI                     | 213sadaw                                                                                                   |           | Lokasyon Yönetimi Sayfasındaki "Merkez"<br>Adlı Lokasyonu Neden Değiştiremiyorum? |     |
| iL                               | KAYSERİ 🗸                                                                                                  |           |                                                                                   |     |
| İLÇE                             | AKKISLA 🗸                                                                                                  |           |                                                                                   |     |
| ADRES                            | dsavgfdfdgfd1111111111111111113avgfdfdgf<br>d1111111111111113avgfdfdgfd1111111111111<br>11dsavgfdfdgfd1111 |           |                                                                                   |     |
| DURUM                            | Pasif 🔹                                                                                                    |           |                                                                                   |     |
|                                  | DEVAM                                                                                                    |           |                                                                                   |     |

Filo

**Sil** butonu ile lokasyonu tamamen silebilirsiniz. Silmek istediğiniz lokasyon daha önce kullanıcı tanımlarken seçilmişse ve bu kullanıcı-araç-lokasyon eşleşmesi hala aktifse bu lokasyonu silmek için önce Kullanıcı ve Araç Bilgileri sayfasından bu lokasyonun olduğu tanımları silin veya lokasyonu güncelleyin.

#### 8.2. Lokasyon Tanımla

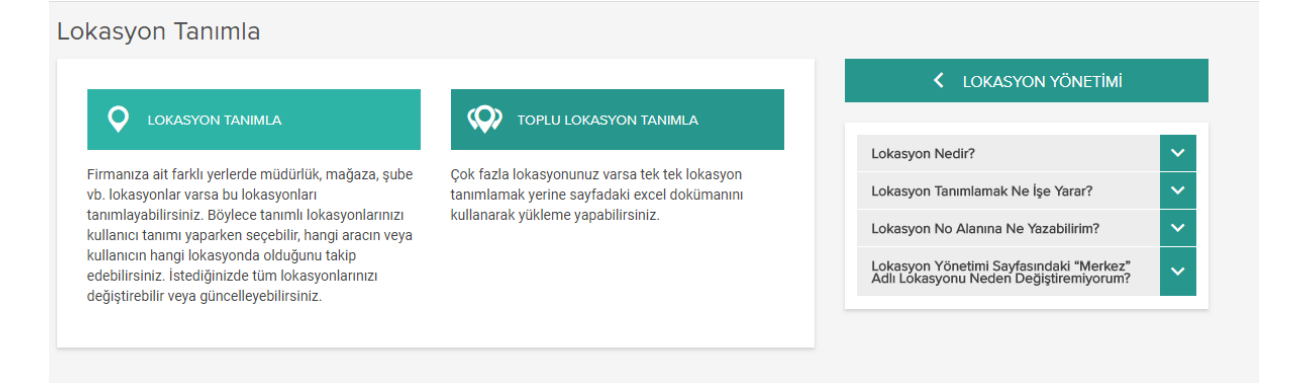

#### 8.3. Lokasyon Tanımla

Firmanıza ait farklı yerlerde müdürlük, mağaza, şube vb. lokasyonlar varsa bu lokasyonları tanımlayabilirsiniz. Böylece tanımlı lokasyonlarınızı kullanıcı tanımı yaparken seçebilir, hangi aracın veya kullanıcın hangi lokasyonda olduğunu takip edebilirsiniz. İstediğinizde tüm lokasyonlarınızı değiştirebilir veya güncelleyebilirsiniz.

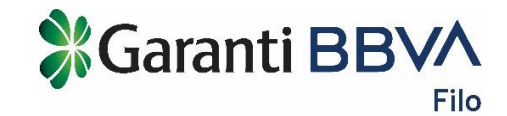

| Lokasyon Tanımla                                                                                                    |                                                                                                    |                                                                                            |                                                          |                                                  |                                      |
|----------------------------------------------------------------------------------------------------|----------------------------------------------------------------------------------------------------|--------------------------------------------------------------------------------------------|----------------------------------------------------------|--------------------------------------------------|--------------------------------------|
| Firmanıza ait farklı yerlerde müd<br>Böylece tanımlı lokasyonlarınızı l<br>lokasyonda olduğunu takip edeb<br>güncelleyebilirsiniz. | ürlük, mağaza, şube vb. lokasyonlar varsa<br>kullanıcı tanımı yaparken seçebilir, hangi a<br>ilirsiniz. İstediğinizde tüm lokasyonlarınızı | bu lokasyonları tanımlayabilirsiniz.<br>racın veya kullanıcın hangi<br>değiştirebilir veya | Lokasyon Nedir?<br>Lokasyon Tanımlar<br>Lokasyon No Alan | nak Ne İşe Yarar?<br>na Ne Yazabilirim?          | <ul><li></li><li></li><li></li></ul> |
| LOKASYON NO                                                                                                    |                                                                                                    |                                                                                            | Lokasyon Yönetim<br>Adlı Lokasyonu Ne                    | i Sayfasındaki "Merkez"<br>den Değiştiremiyorum? | ~                                    |
| LOKASYON ADI                                                                                                    |                                                                                                    |                                                                                            |                                                          |                                                  |                                      |
| iL                                                                                                    | Seçiniz 🔻                                                                                                    |                                                                                            |                                                          |                                                  |                                      |
| İLÇE                                                                                                    | Seçiniz 🔹                                                                                                    |                                                                                            |                                                          |                                                  |                                      |
| ADRES                                                                                                    |                                                                                                    |                                                                                            |                                                          |                                                  |                                      |
|                                                                                                    | DEVAM                                                                                                    |                                                                                            |                                                          |                                                  |                                      |

- Lokasyon No
- Lokasyon Adı
- il
- İlçe
- Adres

#### 8.4. Toplu Lokasyon Tanımla

Çok fazla lokasyonunuz varsa tek tek lokasyon tanımlamak yerine sayfadaki excel dokümanını kullanarak yükleme yapabilirsiniz.

| plu Lokasyon Tanimia                                                                                                    |                                                                                   |
|----------------------------------------------------------------------------------------------------|-----------------------------------------------------------------------------------|
| Toplu lokasyon tanımlamak aşağıdaki bağlantıdaki örnek excel dokümanını indirerek doldurabilir ve sonrasında vilklerebilirening Lütken evcel dokümene kuralışır. | Yüklediğim Dosyadaki Lokasyonların<br>Kaydedildiğini Nasıl Kontrol Edebilirim?    |
| Toplu lokasyon tanımlayabileceğiniz Excel dokümanın indirmek icin tıklayın.                                                                                      | Lokasyon Tanımlamak Ne İşe Yarar?                                                 |
|                                                                                                    | Lokasyon Nedir?                                                                   |
| + Dosya Seçin                                                                                                    | Lokasyon No Alanına Ne Yazabilirim?                                               |
| Dosyanızı buraya sürükleyip bırakabilirsiniz.                                                                                                    | Lokasyon Yönetimi Sayfasındaki "Merkez"<br>Adlı Lokasyonu Neden Değiştiremiyorum? |
|                                                                                                    |                                                                                   |

Toplu lokasyon tanımlamak için;

- Toplu Lokasyon Tanımla sayfasında yer alan bilgilendirmeyi okuyun ve Excel dokümanını indirin.
- İndirdiğiniz dokümandaki kuralları dikkatle okuyun ve kurallara göre dokümanı doldurun.
- İnternet şubesinde dosya seçerek veya dosyayı sürükleyerek yükleyin.

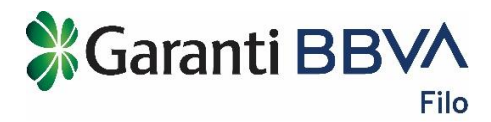

- Dosyanızda yazım hatası veya eksik bilgiler <u>varsa</u> ekranda uyarı gözükecektir. Hatalı dosyayı indirerek dosya içinde hata mesajlarını görüntüleyebilirsiniz.
- Dosyanızda yazım hatası ve eksik bilgiler <u>yoksa</u> dosyanın yüklediğine dair bir mesajı görebilirsiniz.
- Dosyanızdaki bilgiler ile ilgili lokasyon tanımlama kuralları kontrol edilir ve işlemin sonucu Dosya Takibi sayfasında gösterilir.
- Dosya Takibi sayfasında dosyanın statüsünü görüntüleyebilirsiniz. Bir hata oluşmuşsa dosyanızın statüsü "İşlendi. Hatalı Kayıtlar Var" olacaktır ve hata mesajlarının olduğu dosyayı indirip, hataları düzeltip tekrar yüklemeniz gerekir.
- Dosyanızda bir hata oluşmadıysa dosyanızın statüsü "İşlendi. Başarılı Tamamlandı" olacaktır ve yüklediğiniz dosyadaki lokasyonları Lokasyon Yönetimi sayfasında görüntüleyebilirsiniz.

# 9. Kişisel Menü

#### 9.1. Kişisel Bilgiler

# Kişisel Bilgileri Güvenlik sebebiyle bu adımdan değiştiremediğiniz bilgiler için Garanti Filo'yu arayabilirsiniz. AD Zeynep Orhan Orhan CEP TELEFONU (538) 584 76 80 E-POSTA zeynepor@garanti.com.tr SISTEME İLK Girkiş 16.11.2018 - 13.18 Parolanzi değiştirmek için aşağıdaki bağlantıya tiklayın Parola Değiştir

Kişisel bilgilerinizi bu sayfada görebilir ve güncelleyebilirsiniz.

Cep telefonunuzu değiştirmek için Garanti BBVA Filo Müşteri Hizmet Merkezi'ni arayın.

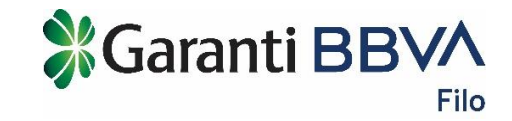

# 9.2. Firma Bilgileri

#### Firma Bilgileri

| Garanti Filo'da kayıtlı müşteri bil<br>bulabilirsiniz. | gilerinizi ve İnternet Şubesi hesabınızda tanımlı yönetici bilgilerini aşağıda | Müşteri Numarası Gizliği Nedir?<br>Adres Bilgilerimi Nasıl Değiştirebilirim? |  |
|--------------------------------------------------------|--------------------------------------------------------------------------------|------------------------------------------------------------------------------|--|
| FİRMA/BİREY ADI                                        | GLOBAL YATIRIM HOLDING A.Ş. VE                                                 | Bilgileriniz, Kişisel Verilerin Korunması<br>Kanunu İle Nasıl Korunuyor?     |  |
| MÜŞTERİ NO                                             | 41                                                                             |                                                                              |  |
| VERGİ KİMLİK NO                                        | 3050737575                                                                     |                                                                              |  |
| VERGI DAIRESI                                          | BÜYÜKMÜKELLEFLER                                                               |                                                                              |  |
| ADRES                                                  | Main Street Street Building Name N                                             |                                                                              |  |
| Yöneticiler                                            |                                                                                |                                                                              |  |
| YÖNETİCİ AD                                            | Seda Tecimen                                                                   |                                                                              |  |
| YÖNETİCİ SOYAD                                         | Ekme                                                                           |                                                                              |  |
| YÖNETİCİ CEP TEL                                       | (549) 987 65 43                                                                |                                                                              |  |
| YÖNETİCİ E-POSTA                                       | ndseku@gmail.com                                                               |                                                                              |  |

Garanti BBVA Filo 'da kayıtlı müşteri bilgilerinizi ve İnternet Şubesi hesabınızda tanımlı yönetici bilgilerini bu sayfada bulabilirsiniz.

#### 9.3. Ayarlar

| Aya      | arlar                                                                     |                                                                                          |                                                                                                    |
|----------|---------------------------------------------------------------------------|------------------------------------------------------------------------------------------|----------------------------------------------------------------------------------------------------|
| Ar<br>so | aç kullanıcılarının internet şubeyi<br>rgulama ve işlem sayfaları sizlere | kullanırken kendi araçlarına ait bazı sorgu<br>e herhangi bir maliyet oluşturmayacağında | ılama ve işlem sayfalarına erişebilmesini aşağıdan engelleyebilirsiniz. Bu sayfada belirtilmeyen<br>an kullanıcılarınızın erişimine her zaman açıktır. |
|          | Kullanıcı Sorgulama Yetkileri                                             |                                                                                          | <b>^</b>                                                                                                    |
|          | TRAFİK CEZALARI                                                           | Kullanıcılara Göster                                                                     | Kullanıcılara Gösterme                                                                                                    |
|          | HASAR / ARIZA                                                             | Kullanıcılara Göster                                                                     | <ul> <li>Kullanıcılara Gösterme</li> </ul>                                                                                                    |
|          | İKAME ARAÇ KULLANIMI                                                      | Kullanıcılara Göster                                                                     | Kullanıcılara Gösterme                                                                                                    |
|          |                                                                           |                                                                                          | KAYDET                                                                                                    |

Araç kullanıcılarının internet şubeyi kullanırken kendi araçlarına ait bazı sorgulama ve işlem sayfalarına erişebilmesini aşağıdan engelleyebilirsiniz. Bu sayfada belirtilmeyen sorgulama ve işlem sayfaları sizlere herhangi bir maliyet oluşturmayacağından kullanıcılarınızın erişimine her zaman açıktır.

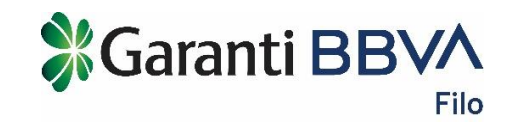

# 9.4. Parola Değişiklik

| Parola Değişiklik                                                                                                    |                                                                          |
|----------------------------------------------------------------------------------------------------|--------------------------------------------------------------------------|
| Parolanız aşağıdaki kriterlere uygun olmalıdır.                                                                                                    | < KIŞISEL BİLGİLER                                                       |
| <ul> <li>En az 6 en fazla 8 karakterden oluşmalıdır.</li> <li>Hem harf hem rakam içerebilir. Sadece rakamlardan da oluşabilir. Yalnızca harflerden oluşmamalıdır.</li> <li>#\$%&amp;*()+=}][\.,/ karakterleri kullanılabilir.</li> <li>İçeriğinde Türkçe karakter bulunmamalıdır.</li> <li>Doğum tarihi, T.C. kimlik numarası gibi kolay tahmin edilebilir harf ve rakamlardan oluşmamalıdır.</li> </ul> | Bilgileriniz, Kişisel Verilerin Korunması<br>Kanunu ile Nasıl Korunuyor? |
| ESKI PAROLA                                                                                                    |                                                                          |
| YENİ PAROLA                                                                                                    |                                                                          |
| YENÎ PAROLA TEKRAR                                                                                                    |                                                                          |
| DEVAM                                                                                                    |                                                                          |

Parolanız aşağıdaki kriterlere uygun olmalıdır.

- En az 6 en fazla 8 karakterden oluşmalıdır.
- Hem harf hem rakam içerebilir. Sadece rakamlardan da oluşabilir. Yalnızca harflerden oluşmamalıdır.
- #\$%&\*()-+=}[]\:,./ karakterleri kullanılabilir.
- İçeriğinde Türkçe karakter bulunmamalıdır.
- Doğum tarihi, T.C. kimlik numarası gibi kolay tahmin edilebilir harf ve rakamlardan oluşmamalıdır.

# 10. Yardım

| rdım                                                                                                    |   |
|----------------------------------------------------------------------------------------------------|---|
| Konu<br>Kişisel Bilgiler TİLTRELE                                                                                                    |   |
| Kişisel Bilgiler" için filtreleme yaptınız. Toplam 2 sonuç bulundu.                                                                                                    |   |
| Cep Telefonumu Nasıl Değiştirebilirim?                                                                                                    | ^ |
| Yeni bir cep telefon numarasını kullanmak istediğinizde, Garanti Filo Müşteri Hizmetlerini arayarak, sistemimize kayıtlı cep telefonu numaranızın değiştirilmesini talep edebilirsiniz. |   |
| Bilgileriniz, Kişisel Verilerin Korunması Kanunu İle Nasıl Korunuyor?                                                                                                    | ~ |
|                                                                                                    |   |

İnternet şubemizi kullanırken merak ettiğiniz, en sık sorulan soruların cevaplarını bulabilirsiniz.

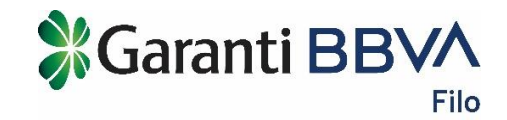

## 11. Site Haritası

İnternet şubemizde yer alan tüm sayfalara buradan erişebilirsiniz.

# 12. İletişim

Web sitemizdeki iletişim bilgilerimize erişebilirsiniz.

### 13. Hizmet Noktalarımız

Web sitemizde yer alan Hizmet Noktalarımıza erişebilirsiniz.

# 14. Görüş ve Önerileriniz

| Mesaj Girişi                                                                                                    |                                                                                                    |                                                                                                    |                                      |
|----------------------------------------------------------------------------------------------------|----------------------------------------------------------------------------------------------------|----------------------------------------------------------------------------------------------------|--------------------------------------|
| Görüş ve Önerilerini                                                                                                    | Z                                                                                                    |                                                                                                    |                                      |
| Garanti Filo'nun yüksek standarı<br>hale getirebilmemiz için görüş v<br>bulunabilirsiniz. Buradan ilettiğlı<br>dönüş yapılır. | tlardaki ürün ve hizmetlerini geliştirebilmen<br>e önerilerinizi bize iletebilirsiniz. Aynı zama<br>niz görüşleriniz, işlem ve bilgi talepleriniz d | niz ve ihtiyaçlarınıza daha da uygun<br>nda bilgi ve işlem talebinde<br>gğerlendirilerek en kısa sürede size | Hangi işlemleri Görüş Önerileriniz v |
| CEP TELEFONU                                                                                                    | (538) 584 76 80                                                                                                    | 0                                                                                                    |                                      |
| E-POSTA                                                                                                    | zeynepor@garanti.com.tr                                                                                                    | 0                                                                                                    |                                      |
| KONU                                                                                                    | Seçiniz 🔻                                                                                                    |                                                                                                    |                                      |
| MESAJINIZ                                                                                                    |                                                                                                    |                                                                                                    |                                      |
|                                                                                                    | DEVAM                                                                                                    |                                                                                                    |                                      |

Garanti BBVA Filo 'nun yüksek standartlardaki ürün ve hizmetlerini geliştirebilmemiz ve ihtiyaçlarınıza daha da uygun hale getirebilmemiz için görüş ve önerilerinizi bize iletebilirsiniz. Aynı zamanda bilgi ve işlem talebinde bulunabilirsiniz. Buradan ilettiğiniz görüşleriniz, işlem ve bilgi talepleriniz değerlendirilerek en kısa sürede size dönüş yapılır.

- Konu Seçin; Şikayet Teşekkür Bilgi Talebi İşlem Talebi
- Mesajınızı yazın ve ilerleyin.

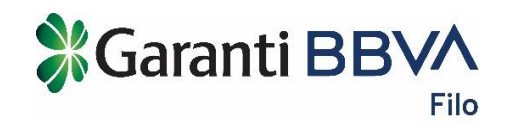

# 15. Kullanıcılar İnternet Şubesi

| 💥 Garanti Filo                                         | 금 16 NE 2702 🔹 Bora Eroğlu 🗸 한 ÇIKIŞ<br>Audi A3 GBANK |
|--------------------------------------------------------|-------------------------------------------------------|
| ☆ işlemler sorgulamalar belgeler                       | ARAÇ DETAYLARI                                        |
|                                                        | GÜNCEL KİLOMETREYİ GİR                                |
| 16 NE 2702<br>AUDI A3                                  | Model Yili 2015                                       |
| SBACK 1.4 TFSI 150 AMBITION STR                        | Yakıt Tipi<br>Benzin Hatchback                        |
|                                                        | Vites Tipi<br>Manuel 109 G/Km                         |
|                                                        | Bagaj Hacmi Motor Hacmi<br>- 1395 cc                  |
|                                                        | Ort. Yäkit Tüketimi Renk                              |
| Bu araç görseli temsilidir.                            |                                                       |
| Henüz aracınızın kilometresini kaydetmediniz.          | güncel kilometre Bilgisi gir                          |
|                                                        |                                                       |
| En Son Km Bilgisi 🕕 Kiralama Paketi Ruhsat Seri No<br> | Bakım Periyodu     Bakım Periyodu                     |

Kullanıcılar hesabından aracınızın tüm teknik detaylarını görebilirsiniz.

Aracınızın güncel kilometresini kaydederek hem işlemlerinizi daha kolay yapabilir, hem firmanızın kilometre aşım durumunu yönetebilmesini sağlayabilirsiniz.

| Gunce                           | Kilometre Bilgi Girişi                                              |                                                   | ,                               |
|---------------------------------|---------------------------------------------------------------------|---------------------------------------------------|---------------------------------|
| Aracınız<br>zamanır<br>yapabili | un güncel kilometresini l<br>nda bildirim alabilir, arac<br>rsiniz. | kaydederek aracınızla<br>ınızın kilometre takibiı | ilgili işlemlerde<br>ni kolayca |
|                                 | ARACIN PLAKASI                                                      | 16 NE 2702                                        | •                               |
|                                 | GÜNCEL KİLOMETRE                                                    |                                                   | Km                              |
|                                 |                                                                     | VAZGEC                                            | GIRIS                           |

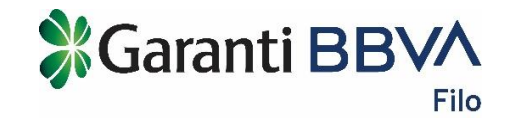

İşlemler menüsünde aşağıdaki işlemleri yapabilirsiniz.

- Lastik Değişim
- İkame Araç
- Hasar Bildirimi
- İşlem Takibi

| ₿Ga          | ranti Fil              | 0               |          | 4 | 16 NE 2702 🗸<br>Audi A3 | Bora Eroğlu<br>GBANK | 🗸 🖞 ÇIKIŞ                   |  |
|--------------|------------------------|-----------------|----------|---|-------------------------|----------------------|-----------------------------|--|
| ٨            | İŞLEMLER               | SORGULAMALAR    | BELGELER |   |                         |                      |                             |  |
| 16 N<br>AUDI | LASTIK DEG             | ĞİŞİMİ<br>BAKIM |          |   |                         | Model Yil            | 2015                        |  |
| SBACK 1      | İKAME ARA<br>HASAR BİL | Ç<br>Dirimi     |          |   |                         | Yakıt Tipi<br>Benzin | Kasa Tipi<br>Hatchback      |  |
|              | İŞLEM TAKİ             | ві              |          |   |                         | Vites Tipi<br>Manuel | Karbon Emisyonu<br>109 G/Km |  |
|              |                        |                 | 6        |   |                         | Bagaj Hacmi<br>-     | Motor Hacmi<br>1395 cc      |  |
|              |                        |                 |          |   |                         | Ď                    | 4.                          |  |

Sorgulamalar menüsünde aşağıdaki sorgulamaları yapabilirsiniz.

- Trafik Cezaları
- Hasar/Arıza

| 💥 Garanti Filo                                 |                      | 0                     | ← 16 NE 2702 V<br>Audi A3 | Bora Eroğlu .<br>GBANK | 💙 ປໍ ÇIKIŞ             |
|------------------------------------------------|----------------------|-----------------------|---------------------------|------------------------|------------------------|
| ٨                                              | İŞLEMLER             | SORGULAMALAR BELGELER |                           |                        |                        |
|                                                |                      | TRAFİK CEZALARI       |                           |                        |                        |
| 16 NE 2702<br>AUDI A3<br>SBACK 1.4 TFSI 150 AP | HASAR / ARIZA        |                       | Model Yili                | 2015                   |                        |
|                                                | İKAME ARAÇ KULLANIMI |                       |                           | $ \rightarrow $        |                        |
|                                                |                      |                       |                           | Yakıt Tipi<br>Benzin   | Kasa Tipi<br>Hatobback |